### GDOT Planning Level Cost Estimation Review Study 2010 ISPA/SCEA Joint Conference & Training Workshop Jeff Carroll, Wilbur Smith Associates San Diego, California

June 8 - 11, 2010

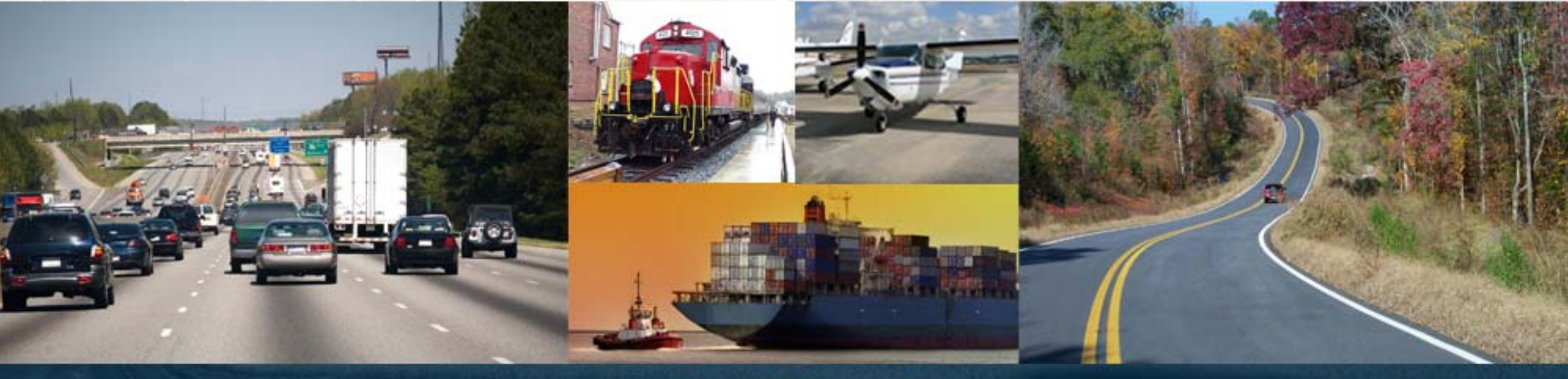

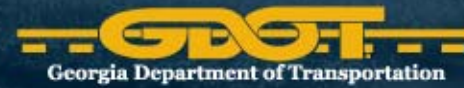

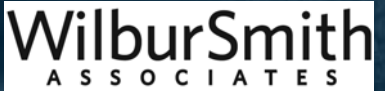

# Agenda

- National Approach to Planning Level Cost Estimates (PLCE)
- Challenge, Solution, and Outcome
- New Processes and Procedures
- Planning Level Right-of-Way and Utility Cost Estimation Tool
- Planning Level Cost Estimation System Tool
- Equity
- Successes

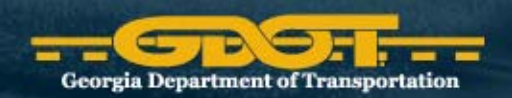

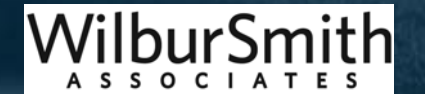

# National Approach to PLCE

- Prepared by planners, designers, estimators, or consultants
- NCHRP 20-7/152
  - 31 DOTs use estimating cost data to create conceptual estimates, based on historic lane-mile cost averages or square-foot cost data
  - 18 states go into greater detail and determine material quantities based on the conceptual design and use historic average unit price estimates
  - 1 state allow engineers to use any process to generate cost estimate

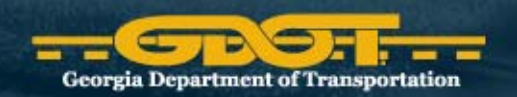

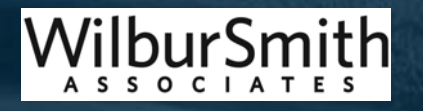

# **Planning Level Cost Estimates**

### Challenges

- The current funding environment has created a critical need to ensure that planning level cost estimates are reliable and that they are kept current based on the latest project information.
- Solution
  - Ensure planning level cost estimates are completed early in the project planning process and to provide decision-makers reliable information to prioritize and develop sound transportation programs

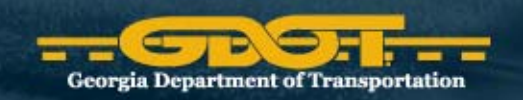

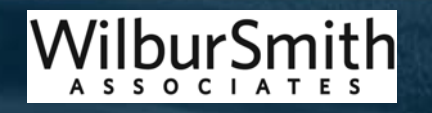

# **GDOT** Outcomes

- Planning Level Cost Estimation Handbook
- Right of Way and Utility Relocation Cost Estimate Tool (RUCEST)
  - Estimates right-of-way and utility costs based on current and proposed typical sections and known and assumed utilities
- Cost Estimation System Tool (CES<sup>®</sup>)
  - Enhanced the AASTHO Trans

     Port CES, which estimates the construction costs based on the typical section using recent bid prices

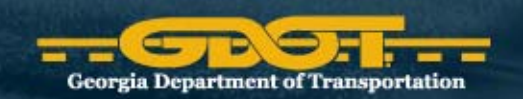

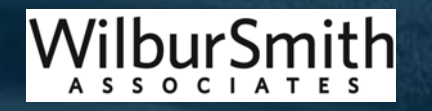

## New Processes and Procedures

- Standardized planning level cost estimate process, department-wide
- Reliable construction cost assumptions
- Reliable right-of-way cost assumptions
- Reliable utility relocation cost assumptions
- Reliable Preliminary Engineering cost assumptions
- Contingencies to account for project risk and uncertainty
- Improved communication between GDOT offices

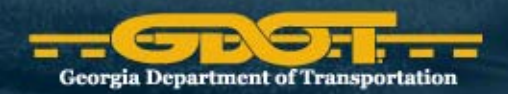

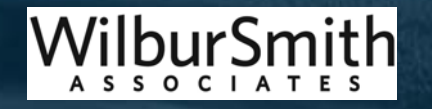

# What does RUCEST do for you?

- Generates and documents planning level cost estimate for Right of Way (ROW) and Utility Relocation
  - Uses database of cost items organized by counties (ROW) and DOT District (Utility)
- Creates cost sheets that can be exported to PDF or print for archival purposes
- Catalogs different cost scenarios as snapshots

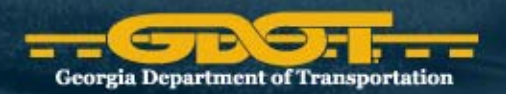

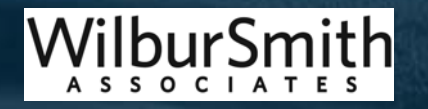

# **Supporting Databases**

#### • RUCEST's Lists

- Projects / Typical Sections
- ROW Land Use Cost Items
  - All 159 Georgia counties have cost info for each land use type (commercial, residential, agricultural and industrial)
- ROW Relocation and Improvement Cost Items
  - Includes cost for "takings" residences, business, and other structures
- Utility Cost Items
  - Organized by GDOT's 7 districts and utility types
- Contingencies
  - Default contingency values based off recently let ROW phases projects
- Snapshots / Documents database (attachment files)

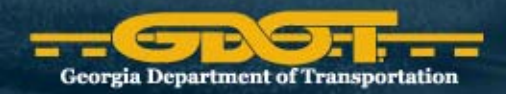

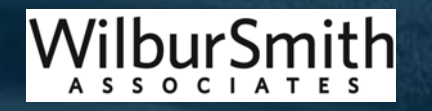

- Use aerial imagery (GIS or Google Maps) to estimate project ROW, takes, and utility
- Complete worksheet to compile input information before starting a new Snapshot
- Enter info from worksheet into RUCEST to generate a planning level cost estimate
- Add attachment files (PDF maps of corridor)
- Finalize "snapshots" to save record in RUCEST

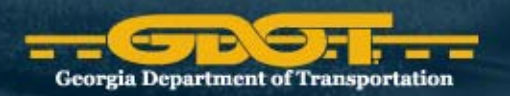

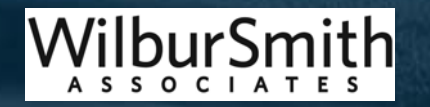

# **Complete Worksheet**

- Spreadsheet developed to organize the supporting information needed to produce planning level cost estimates
- Determine primary land type and use Google measurement tool to determine the total length of the project
- Enter land type lengths under "Land Cost" into RUCEST Worksheet
- Attach worksheet to generated snapshots for documentation

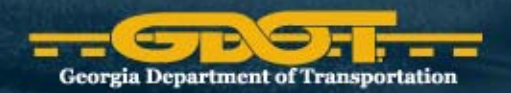

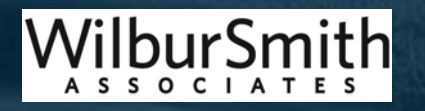

BEFORE ESTIMATING KNOW THE PROJECT BEGINNING AND ENDING POINTS. SOME PROJECTS ARE JOINED BUT ARE SEPARATE PROJECTS

| nput Areas                        |             |           |             |              |               |                                          |             |             |             |             |                             |        |                                        |
|-----------------------------------|-------------|-----------|-------------|--------------|---------------|------------------------------------------|-------------|-------------|-------------|-------------|-----------------------------|--------|----------------------------------------|
| Auto Fill (Don't input data)      |             |           | 119 6       | 1100         |               |                                          | 1998        |             |             |             |                             |        | Notes                                  |
| P.I.#                             | Widen SR    | 104 (Wash | ington Road | d) from exis | ting four-lar | ne section n                             | ear Blancha | ard Road to | William Fev | w Parkway - | <ul> <li>Columbi</li> </ul> | a Co.  |                                        |
| Estimator and Firm                | Jeff Carrol | I - WSA   |             |              |               |                                          |             |             |             |             |                             |        |                                        |
| Project Length Miles              | 2.10        |           |             |              |               |                                          |             |             |             |             |                             |        |                                        |
| Project Length Feet               | 11,088      |           |             |              |               |                                          |             |             |             |             |                             |        |                                        |
| - CRACKER - CARACTER              |             |           |             |              |               |                                          |             |             |             |             |                             |        |                                        |
| Right of Way Estimate             |             |           |             |              |               | 1                                        |             |             |             |             |                             |        |                                        |
| and Cost                          | Miles       | Miles     | Miles       | Miles        | Miles         | Miles                                    | Miles       | Miles       | Miles       | Miles       | Total                       |        |                                        |
| Residential                       | 0.87        | 0.60      | )           |              |               |                                          |             |             |             |             |                             | 1.47   |                                        |
| Commercial                        | 0.04        | 0.10      | 0.49        |              |               |                                          |             |             |             |             |                             | 0.63   |                                        |
| ndustrial                         | 0.00        |           |             |              |               |                                          |             |             |             |             |                             | 0.00   |                                        |
| Agriculture                       | 0.00        |           |             |              |               |                                          |             |             |             |             |                             | 0.00   |                                        |
| lotal                             |             |           |             |              |               | -                                        |             |             |             |             |                             | 2.10   |                                        |
|                                   |             |           |             |              |               |                                          |             |             |             |             |                             |        |                                        |
| mprovements                       | Number      | Number    | Number      | Number       | Number        | Number                                   | Number      | Number      | Number      | Number      | Total                       |        |                                        |
| Aisc. Improvement Small           | 0           |           |             |              |               |                                          |             |             |             |             |                             | 0      |                                        |
| Misc. Improvement Large           | 2           |           |             |              |               |                                          |             |             |             |             |                             | 2      | William few Pkwy and near Blanchard Rd |
| Residential                       | 1           |           |             |              |               |                                          |             |             |             |             |                             | 1      | East of Cobb Rd                        |
| Commercial                        | 0           |           |             |              |               |                                          |             |             |             |             |                             | 0      |                                        |
|                                   |             |           |             |              | - N. M.       | 1.1.1.1.1.1.1.1.1.1.1.1.1.1.1.1.1.1.1.1. | CT 100      |             |             |             |                             |        |                                        |
| Relocations                       | Number      | Number    | Number      | Number       | Number        | Number                                   | Number      | Number      | Number      | Number      | Total                       |        |                                        |
| Aisc. Improvement Small           | 0           | 0         | 0 0         | 0            | C             | ) (                                      | 0 0         | ) (         | ) (         | ) (         | )                           | 0      |                                        |
| Misc. Improvement Large           | 2           | 0         | 0 0         | 0            | 0             | ) (                                      | ) (         | ) (         | ) (         | ) (         | )                           | 2      |                                        |
| Residential                       | 1           | 0         | 0 0         | 0            | 0             | ) (                                      | ) (         | ) (         | ) (         | ) (         | )                           | 1      |                                        |
| Commercial                        | 0           | 0         | 0 0         | 0            | (             | ) (                                      | 0 0         | ) (         | ) (         | ) (         | )                           | 0      |                                        |
| - A CARANT                        |             |           |             |              |               |                                          |             |             |             |             |                             |        |                                        |
| Jtility Relocation                | Lin. Feet   | Lin. Feet | Lin. Feet   | Lin. Feet    | Lin. Feet     | Lin. Feet                                | Lin. Feet   | Lin. Feet   | Lin. Feet   | Lin. Feet   | Total                       | 11     |                                        |
| Vater Line                        | 11,035      |           |             |              |               |                                          |             |             |             |             |                             | 11,035 |                                        |
| Gas line                          | 11,035      |           |             |              |               |                                          |             |             |             |             |                             | 11,035 |                                        |
| Felephone buried                  | 0           |           |             |              |               |                                          |             |             |             |             |                             | 0      |                                        |
| Sewer line                        | 11,035      |           |             |              |               |                                          |             |             |             |             |                             | 11,035 | 101 101                                |
| Fotal                             |             |           |             |              |               |                                          |             |             |             |             |                             | 33,105 |                                        |
|                                   | 1000        |           |             |              |               |                                          |             |             |             |             |                             |        |                                        |
|                                   | Number      | Number    | Number      | Number       | Number        | Number                                   | Number      | Number      | Number      | Number      | Total                       |        |                                        |
| Fire Hydrants                     | 0           |           |             |              |               |                                          |             |             |             |             |                             | 0      |                                        |
| Power Poles                       | 55          |           |             |              |               |                                          |             |             |             |             |                             | 55     |                                        |
| Small Transmission Line           | 1           |           |             |              |               |                                          |             |             |             |             |                             | 1      | Not Impacted                           |
| arge Transmission Line            | 0           |           |             |              |               |                                          |             |             |             |             |                             | 0      |                                        |
|                                   |             |           |             |              |               | 1.0                                      |             |             |             |             |                             | 1000   |                                        |
|                                   | Number      | Number    | Number      | Number       | Number        | Number                                   | Number      | Number      | Number      | Number      | Total                       | 1 1 C  |                                        |
| Railroad Crossing                 |             |           |             |              |               |                                          |             |             |             |             |                             |        |                                        |
| RR Bridge Replacements            | 0           |           |             |              |               |                                          |             |             |             |             |                             | 0      |                                        |
| RR Bridge Widening                | 0           |           |             |              |               |                                          |             |             |             |             |                             | 0      |                                        |
| nterstate RR Bridge Replacements  | 0           |           |             |              |               |                                          |             |             |             |             |                             | 0      |                                        |
| nterstate RR Bridge Widening      | 0           |           |             |              |               |                                          |             |             |             |             |                             | 0      |                                        |
| Railroad Crossing Warning Devices | 0           |           |             |              |               |                                          |             |             |             |             |                             | 0      |                                        |
| and a brocomy training bevices    | 0           |           |             |              |               |                                          |             |             |             |             |                             | v      |                                        |

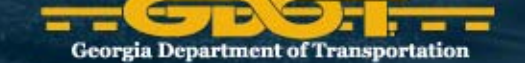

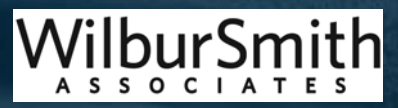

- Determine number of "Improvements" (a.k.a. takings)
  - Residential
  - Commercial
  - Misc. Small and Large Improvements
    - Monuments (signs in front of business or subdivisions)
    - Entryways (gated subdivisions with walls/fences)
- New roadway may not be symmetrical, roadway may vary to avoid structures.

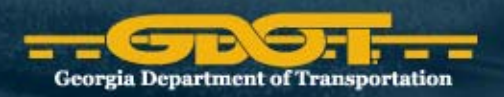

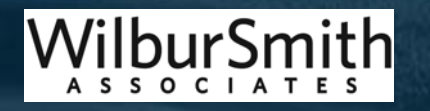

# Complete Worksheet (Cont.)

- Determine visible and non-visible (sub-grade) utilities may exist adjacent to the roadway
- Assumptions
  - Within City areas assume water, sewer and gas are present.
  - Overhead power/telephone polls indicate electric/phone lines
  - Fire hydrants indicate water lines
  - Man hole covers in street indicate sewer lines
  - Assume no utilities on Interstate and HOV projects
- Estimate and measure utility relocations
  - Record as either linear feet or as counts in worksheet

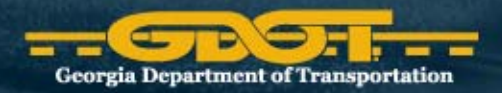

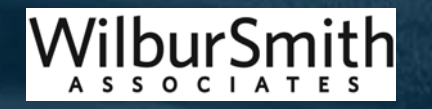

0

**RUCEST Home Page** 

| yGDOT > R                       | UCEST                          |                      |                    |               |                         |                       |                            |                             |                     |                      |                             |                     |        |                                                   | Welcome         | Amritha | Manimuthu ▽ My Site  | My Links 🗢    |
|---------------------------------|--------------------------------|----------------------|--------------------|---------------|-------------------------|-----------------------|----------------------------|-----------------------------|---------------------|----------------------|-----------------------------|---------------------|--------|---------------------------------------------------|-----------------|---------|----------------------|---------------|
| C                               |                                | 25                   |                    | 7             |                         |                       |                            |                             |                     |                      |                             |                     |        |                                                   | RUCE            | ST      | ROW and Utility Cost | Estimation T  |
| RUCEST                          |                                |                      |                    |               |                         |                       |                            |                             |                     |                      |                             |                     |        |                                                   |                 |         |                      | ite Actions * |
|                                 |                                |                      |                    |               |                         |                       |                            |                             |                     |                      |                             |                     |        | Thi                                               | is Site: RUCEST |         | *                    | P             |
| ROW and                         | Utility Co                     | ost Estim            | ation <sup>-</sup> | Tool          |                         |                       |                            |                             |                     |                      |                             |                     |        |                                                   |                 |         |                      |               |
| Select a C                      | County                         |                      | v                  |               | -                       |                       |                            |                             |                     |                      |                             | _                   |        |                                                   | •               | s       | elect County         |               |
| 531340                          | rioject                        |                      | v                  |               |                         |                       |                            |                             |                     |                      |                             |                     | _      |                                                   | _               | - s     | elect Project        |               |
| Project D                       | etails<br>/                    | <del>&lt;</del>      |                    |               |                         |                       |                            |                             |                     | -                    |                             |                     |        |                                                   | •               |         | New Project          |               |
| PROJECT<br>NAME                 | CES<br>PROJECT<br>ID           | gdot<br>Pi<br>Number | MPO<br>PLAN<br>ID  | SNAPSHOT      | PRIMARY<br>WORK<br>TYPE | MAIN<br>COUNTY        | MAIN<br>DOT<br>DISTRICT    | MAIN<br>LAND<br>USE<br>TYPE | COUNTIES            | DOT<br>DISTRICTS     | LAND<br>USE<br>TYPES        | ATTACH<br>DOCUMENT  | МАР    | DESCRIPTION                                       |                 |         | Project              |               |
| <u>531340</u>                   | 531340                         | 531340               |                    | <u>Create</u> |                         | Appling               | 5                          |                             |                     |                      |                             | <u>Upload</u>       | Map    | CR 305 @<br>SATILLA CRK<br>PIERCE/APPLIN<br>CO LN | IG              |         | Information          |               |
| Cost Sna<br>PROJEC<br>There are | pShots<br>TID 7<br>no items to | TYPE<br>show in t    | NAME<br>his viev   | O MODIF       | IED BY (                | COST SNA<br>s" docume | APSHOT N<br>ent library. T | IAME<br>To crea             | ROW<br>te a new ite | COST U               | <b>TILITY (</b><br>d new do | COST TO             | DTAL ( | COST FINALIZE                                     | <b>~</b>        |         | Cost<br>Snapshots    |               |
| Project S                       | upport Do                      | show in t            | F<br>his viev      | PROJECT ID    | TYPE                    | :<br>t Documen        | ts" docume                 | NAME<br>ent libra           | ry. To creat        | ⊖ I<br>te a new iten | MODIFIE                     | D BY<br>Add new doc | ument  | ' below.                                          | ·               | -       | Support<br>Documents |               |

### **Creating a New Project**

| GDOT > RI       | UCEST                |                      |                    |               |                         |                |                         |             |              |              |                      |                    |        |                | Welcome      | e Amrith         | a Manimuth | u ∞ My Sit   | e   MyLir         | iks ⊽   |
|-----------------|----------------------|----------------------|--------------------|---------------|-------------------------|----------------|-------------------------|-------------|--------------|--------------|----------------------|--------------------|--------|----------------|--------------|------------------|------------|--------------|-------------------|---------|
| C               |                      | 215                  |                    | ,             |                         |                |                         |             |              |              |                      |                    |        |                | RUC          | EST              | ROW ar     | nd Utility C | ost Estim         | ation T |
| RUCEST          |                      |                      |                    |               |                         |                |                         |             |              |              |                      |                    |        |                |              |                  |            |              | Site Ac           | tions • |
|                 |                      |                      |                    |               |                         |                |                         |             |              |              |                      |                    |        | This           | Site: RUCEST |                  | *          |              |                   | 9       |
| ROW and         | Utility Co           | ost Estim            | ation <sup>-</sup> | Tool          |                         |                |                         |             |              |              |                      |                    |        |                |              |                  |            |              |                   |         |
| Select a C      | County               |                      |                    |               |                         |                |                         |             |              |              |                      |                    |        | •              |              |                  |            |              |                   |         |
| Appling         |                      |                      | w                  |               |                         |                |                         |             |              |              |                      |                    |        |                |              |                  |            |              |                   |         |
| Select a P      | Project              |                      |                    |               |                         |                |                         |             |              |              |                      |                    |        |                |              |                  |            |              |                   |         |
| 531340          |                      |                      | w                  |               |                         |                |                         |             |              |              |                      |                    |        |                |              |                  |            |              |                   |         |
| Draiget D       | otaile               |                      |                    | _             |                         |                |                         |             |              |              |                      |                    |        |                |              |                  |            |              |                   |         |
| Project Do      | etalis               | 4                    |                    |               |                         |                |                         |             |              |              |                      |                    |        | •              |              |                  |            | on Now       |                   |         |
| <u> </u>        |                      |                      |                    |               |                         |                |                         |             |              |              |                      |                    |        |                |              |                  |            |              |                   |         |
| PROJECT<br>NAME | CES<br>PROJECT<br>ID | gdot<br>Pi<br>Number | MPO<br>PLAN<br>ID  | SNAPSHOT      | PRIMARY<br>WORK<br>TYPE | MAIN<br>COUNTY | MAIN<br>DOT<br>DISTRICT | USE<br>TYPE | COUNTIES     | DOT          | LAND<br>USE<br>TYPES | ATTACH<br>DOCUMENT | МАР    | DESCRIPTION    |              |                  |            |              |                   |         |
| <u>531340</u>   | 531340               | 531340               |                    | Create        |                         | Appling        | 5                       |             |              |              |                      | Upload             | Мар    | CR 305 @       |              |                  |            |              |                   |         |
|                 |                      |                      |                    |               |                         |                |                         |             |              |              |                      |                    |        | SATILLA CRK    |              |                  |            |              |                   |         |
|                 |                      |                      |                    |               |                         |                |                         |             |              |              |                      |                    |        | PIERCE/APPLING | G            |                  |            |              |                   |         |
|                 |                      |                      |                    |               |                         |                |                         |             |              |              |                      |                    |        | CO LN          |              |                  |            |              |                   |         |
| Cost Spar       | nShots               |                      |                    |               |                         |                |                         |             |              |              |                      |                    |        |                | Be           | fore a           | adding     | a new        | projec            | t       |
| PROJEC          | TIDY                 | ТҮРЕ                 | NAME               |               | IED BY C                | COST SN        | APSHOTI                 | NAME        | ROW          | COST L       | TILITY               | COST TO            | TAL    | OST FINALIZE   | Che          | eck to           | o see II   | r an est     | limate            |         |
| There are       | no items to          | show in t            | his viev           | v of the "Cos | at SnanShot             | s" docume      | ot library              | To crea     | te a new ite | m click "Ad  | d new dr             | ocument" beir      | w      |                |              |                  |            | en aor       | ie toľ<br>Ling fa |         |
| more ale i      | no itoma tu          | SHOW IT L            | 113 1161           | Formo Cue     | sconapoliti             | s uoculik      | ant nor ur y.           | io cica     |              | in, oliok Au | a now ut             | ooument beit       |        |                |              | proj             | ect, by    | searci       | ning fo           | or      |
| Project S       | upport Do            | ocument              | S                  |               |                         |                |                         |             |              |              |                      |                    |        | •              |              | : 171 #<br>UID4V | of you     |              | ;<br>ct           |         |
|                 |                      |                      | F                  | ROJECTIE      | TYPE                    |                |                         | NAME        |              | $\bigcirc$   | MODIFIE              | ED BY              |        |                |              | unity            | or you     | i proje      | υι.               |         |
| There are i     | no items to          | show in t            | his viev           | v of the "Pro | ject Support            | t Documen      | ts" docume              | ent libra   | ry. To creat | e a new iter | n, click "A          | Add new doc        | ument" | below.         |              |                  |            |              |                   |         |

| myGDOT > RUCEST                                  | Welcome David Castle      My Site   My Links                                                                                                    |
|--------------------------------------------------|----------------------------------------------------------------------------------------------------|
| 5201                                             | RUCEST ROW and Utility Cost Estimation Tool                                                                                                    |
| RUCEST DEFAULT                                   | Site Actions *                                                                                                    |
| Version: Published Sta<br>Page - Workflow - Took | s -   Save and Stop Editing - Once done hit "save & stop editing"                                                                                                 |
| Projects: 0003628                                | This Site: RUCEST                                                                                                    |
| RUCEST > Projects > 0003                         | <u>528 &gt; Edit Item</u> Title is a Required field                                                                                                    |
| Save and Close                                   | <u>Cancel</u> Use PI # if known                                                                                                    |
| * indicates a required fie                       | If no Pl # uso County / Pouto # / project type                                                                                                    |
| Title *                                          |                                                                                                    |
| Description                                      | ⑦ · (`` · 」 从 国 国 例 例 图 图 通 通 册 課 請 語 面 回 ② · Ø ·         B I U A 重 畫 畫 圖 圖 x' × A 分 分 譯 譯 註 註         A · ③ · Font Name · Si · Rea · Apply CSS C · Paragraph S · |
|                                                  | Description = Required field                                                                                                    |
|                                                  | ✓ ◆ Q Zoom → ☆ → び Words: 9 Characters: 38                                                                                                    |
| CES Project ID                                   | Input info as available                                                                                                    |
| GDOT PI Number                                   | 0003628                                                                                                    |
| MPO Plan ID                                      |                                                                                                    |
| Primary Work Type                                | Ramp Required field                                                                                                    |
| Main County                                      | Bartow Required field                                                                                                    |
|                                                  | WilburSmith                                                                                                    |

**Georgia Department of Transportation** 

ASSOCIATES

## Creating Snapshots

Start by clicking on the "Create" hyperlink

| yGDOT > R                                                                     | UCEST                                                             |                      |             |               |                         |           |                         |                 |                 |                      |              |        |                                     |          | Welcome Amritha Manimuthu 🗢 🛛 My Site 📔 My Links 🗢 📔 🔞 |
|-------------------------------------------------------------------------------|-------------------------------------------------------------------|----------------------|-------------|---------------|-------------------------|-----------|-------------------------|-----------------|-----------------|----------------------|--------------|--------|-------------------------------------|----------|--------------------------------------------------------|
| C                                                                             |                                                                   |                      |             | 7             |                         |           |                         |                 |                 |                      |              |        |                                     | F        | RUCEST ROW and Utility Cost Estimation Tool            |
| RUCEST                                                                        |                                                                   |                      |             |               |                         |           |                         |                 |                 |                      |              |        | T                                   | This Sit | Site Actions                                           |
| ROW and<br>Select a C<br>Appling<br>Select a F<br>531340<br>Project D<br>NAME | Utility Co<br>County<br>Project<br>etails<br>cES<br>PROJECT<br>ID | GDOT<br>PI<br>NUMBER | MPO<br>PLAN | Tool          | PRIMARY<br>WORK<br>TYPE | MAIN      | MAIN<br>DOT<br>DISTRICT |                 |                 | LAND<br>USE<br>TYPES | ATTACH       | T MAF  | DESCRIPTION                         | •        | Click on the "Create"                                  |
| <u>531340</u>                                                                 | 531340                                                            | 531340               | c           |               | <b>←</b>                | *****     | 5                       |                 |                 |                      | loload       | Mag    | SATILLA CRK<br>PIERCE/APPL<br>CO LN | ING      | snapshot form                                          |
| Cost Sna                                                                      | pShots                                                            | TYDE                 | NAME        |               |                         | TOST SN   |                         |                 | NCOST           |                      |              |        |                                     | *<br>7F  | •                                                      |
| There are                                                                     | no items to                                                       | show in t            | his viev    | w of the "Cos | st SnapShot             | s" docum  | ent library. To         | create a new    | item, click "Ad | id new d             | ocument" bel | ow.    |                                     |          |                                                        |
| Project S                                                                     | upport Do                                                         | cuments              | 5           |               |                         |           |                         |                 |                 |                      |              |        |                                     | •        | •                                                      |
|                                                                               |                                                                   |                      | F           | PROJECTIE     | DY TYP                  | -         | N/                      | ME              | 0               | MODIFI               | ED BY        |        |                                     |          |                                                        |
| There are                                                                     | no items to                                                       | show in t            | his viev    | w of the "Pro | ject Suppor             | t Documer | ts" document            | library. To cre | eate a new ite  | m, click "/          | Add new doo  | cument | " below.                            |          |                                                        |
|                                                                               |                                                                   |                      |             |               |                         |           |                         |                 |                 |                      |              |        |                                     |          |                                                        |

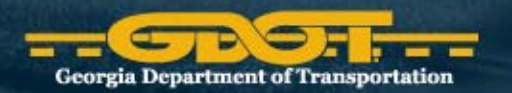

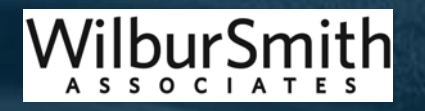

## **Uploading Project Attachments** Simply follow on-screen instructions

| New Folder: Proj       | ect Support Documents                                                                  |                      | This List: Project Support Docu 🔽 | P         |
|------------------------|----------------------------------------------------------------------------------------|----------------------|-----------------------------------|-----------|
| RUCEST > Project Suppo | rt Documents                                                                           |                      |                                   |           |
|                        | Destination folder: ProjectSupportDocuments<br>Step 1: Select the documents to upload. |                      |                                   |           |
|                        | Upload Document<br>Browse to the document you intend to upload.                        | Name:                | d multiple files                  | <u>se</u> |
|                        |                                                                                        | ✓ Overwrite existing | 1 files                           |           |
|                        |                                                                                        |                      | ОК                                | Cancel    |

### You can attach a title and description to uploaded documents

| Title Description Cancel Cancel Description                                                                                                    | WilburSmith                   |
|----------------------------------------------------------------------------------------------------|-------------------------------|
| The following document(s) were uploaded successfully and are checked out to you.<br>You must fill out any required properties and check them in before other users will be able to access them.<br>• county-dot.xls Project ID 311 | Other study related documents |
| Check In <u>Cancel</u> indicates a required field                                                                                                    | Corridor sketch               |
| Destination folder: ProjectSupportDocuments<br>Step 2: Enter the document properties.                                                                                                    | Need and Purpose              |
| Home > ProjectSupportDocuments<br>New Folder : ProjectSupportDocuments                                                                                                    | Study                         |

- Study
- Need and Purpose
- Corridor sketch
- Other study related documents

### **Editing Existing Snapshots**

|                  | ICEST                |                   |                   |                |                      |            |                      |                     |              |                  |                      |                    |            | Welcome Amritha                       | Manim | uthu 🗢  | My Site   My I | Links 🗢   🥝 |          |      |
|------------------|----------------------|-------------------|-------------------|----------------|----------------------|------------|----------------------|---------------------|--------------|------------------|----------------------|--------------------|------------|---------------------------------------|-------|---------|----------------|-------------|----------|------|
| -6               | De                   |                   | -                 |                |                      |            |                      |                     |              |                  |                      |                    |            | RUCEST                                | ROW   | and Uti | lity Cost Esti |             | 1        |      |
| UCEST            |                      |                   |                   |                |                      |            |                      |                     |              |                  |                      |                    |            |                                       |       |         | Site           | Actions •   |          |      |
|                  |                      |                   |                   |                |                      |            |                      |                     |              |                  |                      |                    | This       | : Site: RUCEST                        | *     |         |                | P           |          |      |
| OW and           | Utility Cost         | Estimation        | n Tool            |                |                      |            |                      |                     |              |                  |                      |                    |            |                                       |       |         |                |             |          |      |
| elect a C        | ounty                |                   |                   |                |                      |            |                      |                     |              |                  |                      |                    |            |                                       |       |         |                |             |          |      |
| Fulton           |                      |                   | w                 |                |                      |            |                      |                     |              |                  |                      |                    |            |                                       |       |         |                |             |          |      |
| elect a P        | roject               |                   |                   |                |                      |            |                      |                     |              |                  |                      |                    |            |                                       |       |         |                |             |          |      |
| 0000379          |                      |                   | w                 |                |                      |            |                      |                     |              |                  |                      |                    |            |                                       |       |         |                |             | 7.0      |      |
| Project De       | tails                |                   |                   |                |                      |            |                      |                     |              |                  |                      |                    |            |                                       |       |         |                |             | 100      |      |
| "III <u>N</u> ew |                      |                   |                   |                |                      |            |                      | MAIN                |              |                  |                      |                    |            |                                       |       |         |                |             |          |      |
| PROJECT<br>NAME  | CES<br>PROJECT<br>ID | gdot pi<br>Number | MPO<br>Plan<br>Id | SNAPSHOT       | PRIMARY<br>WORK TYPE |            | MAIN DOT<br>DISTRICT | LAND<br>USE<br>TYPE | COUNTIES     | DOT<br>DISTRICTS | LAND<br>USE<br>TYPES | ATTACH<br>DOCUMENT | МАР        | DESCRIPTION                           |       |         |                |             |          |      |
| 0000293          | 0000293              | 0000293           |                   | <u>Create</u>  | Widening             | Coffee     | 4                    |                     |              |                  |                      | Upload             | <u>Map</u> | SR 206 FROM SR 32<br>IN DOUGLAS TO CR |       |         |                |             |          |      |
|                  |                      |                   |                   |                |                      |            |                      |                     |              |                  |                      |                    |            | 143/MOSELEY ROAD                      |       |         |                |             |          |      |
| Cost Snap        | Shots                |                   |                   |                | 0                    | MODIFIED   |                      |                     | OT NAME      | POWC             | 0.6T II              |                    | то         |                                       |       |         |                |             | 11       |      |
| 103              |                      | 00003             | 79 Fulto          | n Weeks JJG    | 2008-                | Brian Week | s 000037             | 9 Fulton            | Weeks_JJG    | \$82,147,52      | 0.00                 | \$0.00             | \$82       | ,147,520.00                           |       | _       |                |             |          |      |
|                  |                      | 08-197            | 08_48_2           | 23 -           | $\leftarrow$         |            |                      | _                   | _            |                  |                      |                    |            |                                       |       |         | Click d        | on Sna      | apshot N | lamo |
| Project Su       | ipport Docu          | iments            |                   |                |                      |            |                      | NAME                |              | 01               |                      |                    |            |                                       |       |         |                |             | -        |      |
| There are n      | o itame to eh        | ow in this vi     | ew of th          | e "Project Sur |                      | nte" docum | ent library. To      |                     | new item cli | ick "Add new     | documen              | t" below           |            |                                       |       |         |                |             |          |      |
|                  | o noma to an         | ow in this vi     | ow or a           | 6 110j001 00j  | pport bocame         | nta uocani | one norary. To       | create a            | new tent, et |                  | documen              |                    |            |                                       |       |         |                |             |          |      |
|                  |                      |                   |                   |                |                      |            |                      |                     |              |                  |                      |                    |            |                                       |       |         |                |             |          |      |
|                  |                      |                   |                   |                |                      |            |                      |                     |              |                  |                      |                    |            |                                       |       |         |                |             | - 14     |      |
|                  |                      |                   |                   |                |                      |            |                      |                     |              |                  |                      |                    |            |                                       |       |         |                |             | 5-24     |      |
|                  |                      |                   |                   |                |                      |            |                      |                     |              |                  |                      |                    |            |                                       |       |         |                |             |          |      |
|                  |                      |                   |                   |                |                      |            |                      |                     |              |                  |                      |                    |            |                                       |       |         |                |             |          |      |
|                  |                      |                   |                   |                |                      |            |                      |                     |              |                  |                      |                    |            |                                       |       |         |                |             |          |      |

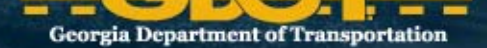

Smith

**A S S O C I A T E S** 

| CES Project ID                                                                                                    | & Close                                                                                             |                   |                          |                  |                           |                     | c la                                                | Sec(Door                                     |                                                                                                    |                                 |                                                                                                    |
|----------------------------------------------------------------------------------------------------|----------------------------------------------------------------------------------------------------|-------------------|--------------------------|------------------|---------------------------|---------------------|-----------------------------------------------------|----------------------------------------------|----------------------------------------------------------------------------------------------------|---------------------------------|----------------------------------------------------------------------------------------------------|
| JES PROJECT ID                                                                                                    | & Close                                                                                             | CDOT              |                          |                  | MD                        | O Blass ID:         | Clo                                                 | se(Doe                                       | s not SAVE Form)                                                                                            |                                 | Finalize                                                                                                    |
|                                                                                                    | 0000293                                                                                             | GDOT              | PINUMD                   | er: 00002        | 93                        | O Plan ID.          |                                                     | N                                            | imber:                                                                                                    |                                 |                                                                                                    |
| escription:                                                                                                    |                                                                                                    |                   |                          |                  |                           |                     |                                                     |                                              |                                                                                                    |                                 |                                                                                                    |
| R 206 FROM S                                                                                                    | R 32 IN DOUGLA                                                                                      | AS TO CR 1        | 43/MOSI                  | ELEY ROAL        | )<br>strict Number        |                     |                                                     |                                              | Main County                                                                                                 |                                 |                                                                                                    |
| initially work                                                                                                    | widening                                                                                            | 1                 |                          | DOLD             | scheendinber              | • 4                 |                                                     |                                              | Main county.                                                                                                | сопее                           |                                                                                                    |
| ost Snapshot                                                                                                    | Name:                                                                                               |                   |                          |                  |                           |                     |                                                     |                                              | Total                                                                                                    | Amount .                        | \$0.00                                                                                                    |
| low Cost Item                                                                                                    | s                                                                                                   |                   |                          |                  |                           |                     |                                                     |                                              |                                                                                                    | -                               |                                                                                                    |
|                                                                                                    |                                                                                                    |                   |                          |                  |                           |                     |                                                     |                                              |                                                                                                    |                                 |                                                                                                    |
| ypical Section                                                                                                    | 15                                                                                                  | ~                 |                          |                  |                           |                     |                                                     |                                              |                                                                                                    |                                 |                                                                                                    |
| errain:                                                                                                    |                                                                                                    |                   |                          |                  |                           |                     |                                                     |                                              |                                                                                                    |                                 |                                                                                                    |
|                                                                                                    | Urbaniz                                                                                             | ation Lev         | el Typica                | al Section       |                           |                     |                                                     |                                              |                                                                                                    | Width                           |                                                                                                    |
| xisting                                                                                                    |                                                                                                    |                   | × ×                      |                  |                           |                     |                                                     |                                              |                                                                                                    | ft                              |                                                                                                    |
| uture                                                                                                    |                                                                                                    |                   | ~                        |                  |                           |                     |                                                     |                                              |                                                                                                    | ft                              |                                                                                                    |
| and Costs(he                                                                                                    | <u>lp)</u>                                                                                          |                   |                          |                  |                           |                     |                                                     |                                              |                                                                                                    |                                 |                                                                                                    |
| County                                                                                                    | Land Use Typ                                                                                        | e Width<br>Needed | Length<br>Miles          | Area in<br>Acres | Cost Per<br>Acre(\$)      | Revised<br>Cost(\$) | Total Co                                            | st(\$)                                       | Comments                                                                                                    | Justificatio                    | n                                                                                                    |
|                                                                                                    |                                                                                                    | (ft)              |                          |                  |                           |                     |                                                     |                                              |                                                                                                    |                                 |                                                                                                    |
| Coffee 💙                                                                                                    |                                                                                                    | 0.00              |                          | 0.00             | 0.00                      |                     |                                                     | 0.00                                         |                                                                                                    | -                               |                                                                                                    |
| Add a Land Iter                                                                                                    | n<br>01/01/0001                                                                                     |                   |                          |                  |                           |                     |                                                     |                                              |                                                                                                    |                                 |                                                                                                    |
| otal Length: 0                                                                                                    | .00 mile(                                                                                           | 5)                |                          |                  |                           |                     |                                                     |                                              |                                                                                                    |                                 |                                                                                                    |
|                                                                                                    |                                                                                                    |                   |                          |                  |                           |                     |                                                     |                                              | Land Cost Su                                                                                                | bTotal :                        | \$0.0                                                                                                    |
| mprovement                                                                                                    | Costs(hein)                                                                                         |                   |                          |                  |                           |                     |                                                     |                                              |                                                                                                    |                                 |                                                                                                    |
| mprovement                                                                                                    | costs (neip)                                                                                        | # L               | Init Cost                | t(\$) R          | evised Cost(              | ) Total Cost        | t(\$) C                                             | Comme                                        | nts                                                                                                    | Justification                   | l                                                                                                    |
|                                                                                                    |                                                                                                    | ✓ 0               |                          | 0.00             |                           |                     |                                                     |                                              |                                                                                                    | -                               |                                                                                                    |
| Add an Improve                                                                                                    | ement Item                                                                                          |                   |                          |                  |                           |                     |                                                     |                                              |                                                                                                    |                                 |                                                                                                    |
| ast Updated Dates 0                                                                                                    | 1/01/0001                                                                                           |                   |                          |                  |                           |                     |                                                     | Im                                           | provement Cost S                                                                                            | ubTotal .                       | \$0.0                                                                                                    |
|                                                                                                    |                                                                                                    |                   |                          |                  |                           |                     |                                                     |                                              |                                                                                                    | -                               | \$0.0                                                                                                    |
| Relocation Cos                                                                                                    | its( <u>help</u> )                                                                                  |                   | Init Cor                 | +/¢) p           | oviced Cost/#             | Total Cost          | (¢)                                                 | Commo                                        | ntc                                                                                                    | Instification                   |                                                                                                    |
| Celocation                                                                                                    |                                                                                                    | ₩ •               | Juit Cos                 | 0.00             | evised cost(#             |                     | (\$)                                                | comme                                        | :115                                                                                                    | -                               | •                                                                                                    |
| Add a Relocatio                                                                                                    | n Item                                                                                              |                   |                          |                  |                           |                     |                                                     |                                              |                                                                                                    |                                 |                                                                                                    |
| ast Updated Dates: (                                                                                                    | 01/01/0001                                                                                          |                   |                          |                  |                           |                     | D-l                                                 |                                              | and Cash Tabal                                                                                              |                                 |                                                                                                    |
|                                                                                                    |                                                                                                    |                   |                          |                  |                           |                     | SubT                                                | otal                                         | ost SubTotal                                                                                                | -                               | \$0.0                                                                                                    |
|                                                                                                    |                                                                                                    |                   |                          |                  |                           |                     | (Land                                               | d + Imp                                      | rovement + Reloc                                                                                            | ation) :                        | \$0.0                                                                                                    |
| amages Cost                                                                                                    | Percentage                                                                                          | : 3               | 0.00 %                   |                  |                           |                     | Dama                                                | ages Co                                      | st                                                                                                    | :                               | \$0.0                                                                                                    |
|                                                                                                    |                                                                                                    |                   |                          |                  |                           |                     | Sub I                                               | otal                                         |                                                                                                    | :                               | \$0.0                                                                                                    |
|                                                                                                    |                                                                                                    |                   |                          |                  |                           |                     |                                                     |                                              |                                                                                                    |                                 |                                                                                                    |
| Contingencies                                                                                                    |                                                                                                    |                   |                          |                  |                           |                     |                                                     |                                              |                                                                                                    |                                 |                                                                                                    |
| Contingencies<br>Scheduling                                                                                                    |                                                                                                    | : 5               | 5.00 %                   |                  |                           |                     | Conti                                               | ingency                                      | Cost                                                                                                    | :                               | \$0.0                                                                                                    |
| Contingencies<br>Scheduling                                                                                                    |                                                                                                    | : 5               | 5.00 %                   |                  |                           |                     | Conti<br>SubTe                                      | ingency<br>otal                              | Cost                                                                                                    | :                               | \$0.0<br>\$0.0                                                                                                    |
| Contingencies<br>Scheduling<br>Administration                                                                                                    | And Court Co                                                                                        | : 5               | 5.00 %<br>0.00 %         |                  |                           |                     | Conti<br>SubTe<br>Conti                             | ingency<br>otal<br>ingency                   | r Cost                                                                                                    | :                               | \$0.0<br>\$0.0<br>\$0.0                                                                                                 |
| Contingencies<br>Scheduling<br>Administration                                                                                                    | And Court Co                                                                                        | : 5<br>st : 6     | 5.00 %<br>0.00 %         |                  |                           |                     | Conti<br>SubTo<br>Conti<br>ROW                      | ingency<br>otal<br>ingency<br>Sub To         | r Cost<br>r Cost<br>tal                                                                                     |                                 | \$0.0)<br>\$0.0)<br>\$0.0<br><b>\$0.0</b>                                                                               |
| Contingencies<br>Scheduling<br>Administration<br>Jtility Cost Ite                                                                                                    | And Court Co<br>ms(help)                                                                            | : 5               | 5.00 %<br>0.00 %         |                  |                           |                     | Conti<br>SubTo<br>Conti<br>ROW                      | ingency<br>otal<br>ingency<br>Sub To         | r Cost<br>r Cost<br>tal                                                                                     | =<br>=<br>=<br>=                | \$0.0<br>\$0.0<br>\$0.0<br><b>\$0.0</b>                                                                                 |
| Contingencies<br>Scheduling<br>Administration<br>Utility Cost Ite<br>Contingency:                                                                                                    | n And Court Co<br>ms( <u>help)</u><br>50.00 %                                                       | : 5               | 5.00 %<br>0.00 %         |                  |                           |                     | Conti<br>SubTe<br>Conti<br>ROW                      | ingency<br>otal<br>ingency<br>Sub To         | r Cost<br>r Cost<br>tal                                                                                     | :                               | \$0.0<br>\$0.0<br>\$0.0<br><b>\$0.0</b>                                                                                 |
| Contingencies<br>Scheduling<br>Administration<br>Utility Cost Ite<br>Contingency:<br>District Utility                                                                                         | n And Court Co<br>ms( <u>help)</u><br>50.00 %<br>Cost Iten                                          | : 5<br>st : 6     | 5.00 %<br>0.00 %         |                  | Unit Cost                 | Revised             | Conti<br>SubTo<br>Conti<br>ROW                      | ingency<br>otal<br>ingency<br>Sub To<br>Unit | r Cost<br>tal<br>Total Cost(\$)                                                                             | Comments                        | \$0.0<br>\$0.0<br>\$0.0<br><b>\$0.0</b><br><b>\$0.0</b>                                                                 |
| Contingencies<br>Scheduling<br>Administration<br>Itility Cost Ite<br>Contingency:<br>District Utility<br>Type                                                                                 | and Court Co<br>ms(help)<br>50.00 %<br>Cost Iten                                                    | : 5<br>st : 6     | 5.00 %<br>0.00 %         |                  | Unit Cost<br>(\$)         | Revised<br>Cost(\$) | Conti<br>SubTo<br>Conti<br>ROW                      | ingency<br>otal<br>ingency<br>Sub To<br>Unit | r Cost<br>tal<br>Total Cost(\$)                                                                             | :<br>:<br>:<br>Comments         | \$0.0<br>\$0.0<br>\$0.0<br><b>\$0.0</b><br><b>\$0.0</b>                                                                 |
| Contingencies<br>icheduling<br>Mainistration<br>Itility Cost Ite<br>Contingency:<br>District Utility<br>Type<br>4 v                                                                           | and Court Co<br>ms(help)<br>50.00 %<br>Cost Iten                                                    | : 5<br>st : 6     | 5.00 %<br>0.00 %         |                  | Unit Cost<br>(\$)<br>0.00 | Revised<br>Cost(\$) | Conti<br>SubTo<br>Conti<br>ROW                      | ingency<br>otal<br>ingency<br>Sub To         | r Cost<br>tal<br>Total Cost(\$)<br>0.00                                                                     | Comments                        | \$0.0<br>\$0.0<br>\$0.0<br>\$0.0<br>\$0.0                                                                               |
| Contingencies<br>Cicheduling<br>Itility Cost Ite<br>Contingency:<br>District Utility<br>District Utility<br>I Add a Utility Ite                                                               | ms(help)<br>50.00 %<br>Cost Iten                                                                    | : 5<br>st : 6     | 5.00 %<br>0.00 %         |                  | Unit Cost<br>(\$)<br>0.00 | Revised<br>Cost(\$) | Conti<br>SubTe<br>Conti<br>ROW                      | unit                                         | r Cost<br>r Cost<br>tal<br>Total Cost(\$)<br>0.00                                                           | Comments                        | \$0.0<br>\$0.0<br>\$0.0<br><b>\$0.0</b><br><b>\$0.0</b><br><b>\$0.0</b><br><b>\$0.0</b><br><b>\$0.0</b><br><b>\$0.0</b> |
| Contingencies<br>Scheduling<br>Administration<br>Utility Cost Ite<br>Contingency:<br>District Utility<br>Type<br>4 v<br>4 du vility Ite<br>Add a Utility Ite<br>Last Updated Dates:           | And Court Co<br>ms(help)<br>50.00 %<br>Cost Iten<br>m<br>01/01/0001                                 | : 5<br>st : 6     | 5.00 %                   |                  | Unit Cost<br>(\$)<br>0.00 | Revised<br>Cost(\$) | Conti<br>SubTo<br>Conti<br>ROW                      | ingency<br>otal<br>ingency<br>Sub To         | r Cost<br>r Cost<br>tal<br>Total Cost(\$)<br>0.00<br>SubTotal                                               | :<br>:<br>:<br>Comments         | \$0.0<br>\$0.0<br>\$0.0<br>\$0.0<br>\$0.0<br>\$0.0<br>\$0.0<br>\$0.0                                                    |
| Contingencies<br>Scheduling<br>Administration<br>Utility Cost Ite<br>Contingency:<br>District Utility<br>Type<br>4 v<br>a Add a Utility Ite<br>Last Updated Dates                             | n And Court Co<br>ms(help)<br>50.00 %<br>Cost Iten<br>m<br>01/01/0001                               | : 5               | 5.00 %                   |                  | Unit Cost<br>(\$)<br>0.00 | Revised<br>Cost(\$) | Conti<br>SubTo<br>Conti<br>ROW                      | ungency<br>otal<br>sub To                    | r Cost<br>r Cost<br>tal<br>Total Cost(\$)<br>0.00<br>SubTotal<br>Contingency S                              | Comments                        | \$0.0<br>\$0.0<br>\$0.0<br>\$0.0<br>\$0.0<br>\$0.0<br>\$0.0<br>\$0.0                                                    |
| Contingencies<br>Scheduling<br>Administration<br>Utility Cost Ite<br>Contingency:<br>District Utility<br>Type<br>4 4<br>A Add a Utility Ite<br>Last Updated Dates:                            | m And Court Co<br>ms(help)<br>50.00 %<br>Cost Iten<br>m<br>01/01/0001                               | : 5               | 5.00 %                   |                  | Unit Cost<br>(\$)<br>0.00 | Revised<br>Cost(\$) | Conti<br>SubTo<br>Conti<br>ROW                      | ungency<br>otal<br>sub To                    | r Cost<br>r Cost<br>tal<br>Total Cost(\$)<br>0.00<br>SubTotal<br>Contingency S<br>Utility Sub Tota          | Comments                        | \$0.0<br>\$0.0<br>\$0.0<br>\$0.0<br>\$0.0<br>\$0.0<br>\$0.0<br>\$0.0                                                    |
| Contingencies<br>icheduling<br>Administration<br>Itility Cost Ite<br>Contingency:<br>District Utility<br>Type<br>4 v<br>a Add a Utility Ite<br>Last Updated Dates:                            | ms(help)<br>50.00 %<br>Cost Iten<br>01/01/0001                                                      | : 5               | 5.00 %                   |                  | Unit Cost<br>(\$)<br>0.00 | Revised<br>Cost(\$) | Conti<br>SubTe<br>Conti<br>ROW                      | ungency<br>otal<br>ingency<br>Sub To         | r Cost<br>r Cost<br>tal<br>Total Cost(\$)<br>0.00<br>SubTotal<br>Contingency S<br>Utility Sub Total         | Comments                        | \$0.0<br>\$0.0<br>\$0.0<br>\$0.0<br>\$0.0<br>\$0.0<br>\$0.0<br>\$0.0                                                    |
| Contingencies<br>Scheduling<br>Administration<br>Utility Cost Ite<br>Contingency:<br>District Utility<br>Type<br>A dd a Utility Ite<br>Last Updated Dates:<br>Support Docum                   | ms(help)<br>50.00 %<br>Cost Iten<br>m<br>01/01/0001                                                 | : 5               | 5.00 %<br>0.00 %         |                  | Unit Cost<br>(\$)<br>0.00 | Revised<br>Cost(\$) | Conti<br>SubT<br>Conti<br>ROW                       | Unit                                         | r Cost<br>r Cost<br>tal<br>Total Cost(\$)<br>0.00<br>SubTotal<br>Contingency S<br>Utility Sub Total<br>tion | Comments                        | \$0.0<br>\$0.0<br>\$0.0<br><b>\$0.0</b><br><b>\$0.0</b><br>-<br>\$0.0<br>\$0.0<br>\$0.0                                 |
| Administration<br>Utility Cost Ite<br>Contingency:<br>District Utility<br>Add a Utility Ite<br>Last Updated Dates:<br>Add a Utility Ite<br>Last Updated Dates:                                | n And Court Co<br>ms(help)<br>50.00 %<br>Cost Iten<br>01/01/0001<br>nents(help)<br>attach a file    | : 5<br>st : 6     | 5.00 %<br>0.00 %<br>d by |                  | Unit Cost<br>(\$)<br>0.00 | Revised<br>Cost(\$) | Conti<br>SubT<br>Conti<br>ROW<br>Quantity<br>0<br>0 | ngency<br>otal<br>ingency<br>Sub To<br>Unit  | r Cost<br>r Cost<br>tal<br>Total Cost(\$)<br>SubTotal<br>Contingency S<br>Utility Sub Tota<br>tion          | Comments                        | \$0.0<br>\$0.0<br>\$0.0<br>\$0.0<br>\$0.0<br>\$0.0<br>\$0.0<br>\$0.0<br>\$0.0<br>\$0.0<br>\$0.0                         |
| Administration<br>tility Cost Ite<br>contingency:<br>Sistrict Utility<br>I Add a Utility Ite<br>add a Utility Ite<br>add a Utility Ite<br>att Updated Dates:                                  | m<br>onno(help)<br>50.00 %<br>Cost Iten<br>onno<br>onno(help)<br>attach a file<br>it                | : 5<br>st : 6     | 5.00 %<br>0.00 %<br>d by |                  | Unit Cost<br>(\$)<br>0.00 | Revised<br>Cost(\$) | Conti<br>SubT<br>Conti<br>ROW                       | ungency<br>otal<br>ingency<br>Sub To<br>Unit | r Cost<br>tal<br>Total Cost(\$)<br>SubTotal<br>Contingency S<br>Utility Sub Total<br>tion                   | Comments                        | \$0.0<br>\$0.0<br>\$0.0<br>\$0.0<br>\$0.0<br>\$0.0<br>-<br>\$0.0<br>\$0.0                                               |
| Administration<br>tility Cost Ite<br>contingency:<br>istrict Utility<br>Type<br>4 V<br>1 Add a Utility Ite<br>ast Updated Dates:<br>upport Docum<br>ile<br>© Click here to<br>1 Add a Documer | m<br>monts(help)<br>50.00 %<br>Cost Iten<br>01/01/0001<br>m<br>nents(help)<br>o attach a file<br>it | : 5<br>st : 6     | 5.00 %<br>0.00 %         |                  | Unit Cost<br>(\$)<br>0.00 | Revised<br>Cost(\$) | Conti<br>SubTo<br>Conti<br>ROW                      | Unit                                         | r Cost<br>r Cost<br>tal<br>Total Cost(\$)<br>0.00<br>SubTotal<br>Contingency S<br>Utility Sub Total<br>tion | Comments<br>:<br>ubTotal :<br>: | \$0.0<br>\$0.0<br>\$0.0<br>\$0.0<br>Justification<br>-<br>\$0.0<br>\$0.0<br>\$0.0                                       |

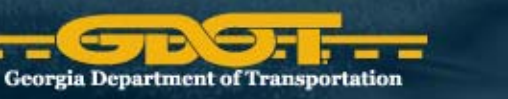

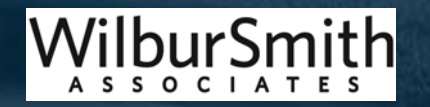

# The Snapshot Form

- Project Related Information
- Snapshot Name

| Create / View Cost Snapshot                                                                              |                                                      |                                                        |
|----------------------------------------------------------------------------------------------------|------------------------------------------------------|--------------------------------------------------------|
| Save Save & Close                                                                                        | Close(Does not SAVE Form)                            | 🗖 Finalize                                             |
| CES Project ID: 0003628 GDOT PI Number: 0003628 MPO Plan ID:                                             | Accounting                                           |                                                        |
| Description:<br>SR 293 NORTH RAMP TO SR 20/US 411 WEST<br>Primary Work Type: Ramp Dot District Number: 6 | Fields filled au<br>"Project Details<br>Main County: | tomatically from<br>s" are <u>underlined</u><br>Bartow |
| Cost Snapshot Name: 0003628_Bartow_Weeks_JJG                                                             | Total                                                | Amount <mark>: \$609,803.64</mark>                     |

#### Snapshot "name" MUST be entered by user

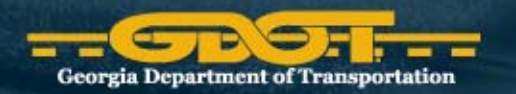

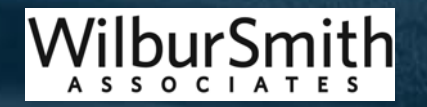

## The Snapshot Form

- ROW Typical Sections
  - Based on the project's main county
  - Need to pick terrain type

| Create / View Cost Sna                      | pshot                      |              |                           |                    |
|---------------------------------------------|----------------------------|--------------|---------------------------|--------------------|
| Save Save & Close                           |                            |              | Close(Does not SAVE Form) | <b>Finalize</b>    |
| CES Project ID: 0000293                     | GDOT PI Number: 0000293    | MPO Plan ID: | Accounting<br>Number:     |                    |
| Description:<br>SR 206 FROM SR 32 IN DOUGLA | S TO CR 143/MOSELEY ROAD   |              |                           |                    |
| Primary Work Type: Widening                 | Dot District Nu            | mber: 4      | Main County               | /: Coffee          |
| Cost Snapshot Name:                         |                            |              | Tot                       | al Amount : \$0.00 |
| Row Cost Items                              |                            |              |                           |                    |
| Typical Sections<br>Terrain:                | ~                          |              |                           |                    |
| Urbaniza                                    | tion Level Typical Section |              |                           | Width              |
| Existing                                    | ✓                          |              |                           | ft                 |
| Future                                      | ~ ~                        |              |                           | 4                  |

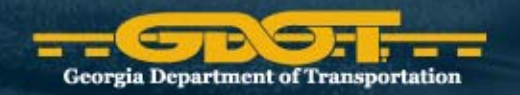

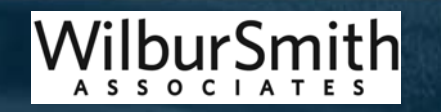

## The Snapshot Form

- ROW Land Costs
  - Organized by county
  - Select land use type
  - Enter length (miles)
  - "Width Needed" defaults to typical sections difference

Commercial Residential

Agricultural Industrial

 If needed, revise cost per acre; Approval needed and you must justify and document your reason

| County                                               | Land Use Type                  | Width<br>Needed<br>(ft) | Length<br>Miles | Area in<br>Acres | Cost Per<br>Acre(\$) | Revised<br>Cost(\$) | Total Cost(\$) | Comments      | Justification        |
|------------------------------------------------------|--------------------------------|-------------------------|-----------------|------------------|----------------------|---------------------|----------------|---------------|----------------------|
| Bartow 🗸                                             | Agricultural y                 | 80.00                   | 3.76            | 36.46            | 20,000.00            |                     | 729,212.12     |               | -                    |
| Add a Land Ite<br>ast Updated Dates:<br>otal Length: | m<br>3/28/2008<br>3.76 mile(s) |                         |                 |                  | 'Deter               | mine                | d by us        | Ser Land Cost | SubTotal : \$729,212 |

Georgia Department of Transporta

## The Snapshot Form

- Improvements Costs
  - Use imagery to identify takes
  - Pick category from drop-down list
  - Enter number of units
  - If needed, revise cost

Misc. Improvements Small Residences Commercial business Billboards

Misc. Improvements Large

| Improvement Costs( <u>help</u> ) |   |               |                  |                |          |               |  |
|----------------------------------|---|---------------|------------------|----------------|----------|---------------|--|
| Improvement                      | # | Unit Cost(\$) | Revised Cost(\$) | Total Cost(\$) | Comments | Justification |  |
| ×                                | 0 | 0.00          |                  |                |          | -             |  |
| Add an Improvement Item          |   |               |                  |                |          |               |  |

Last Updated Dates 01/01/0001

Improvement Cost SubTotal \_ \$0.00

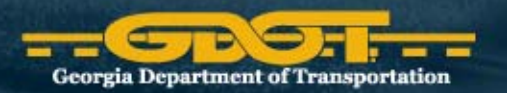

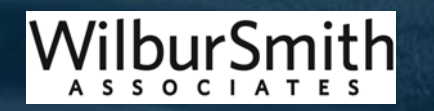

## The Snapshot Form

- Relocation costs
  - Determine number of residential or commercial buildings that need to be taken
  - If needed, revise cost

| Relocation |   | # | Unit Cost (\$) | Revised Cost(\$) | Total Cost(\$) | Comments | Justification |
|------------|---|---|----------------|------------------|----------------|----------|---------------|
|            | * | 0 | 0.00           |                  |                |          |               |

Relocation Cost SubTotal

**IMPORTANT:** There should be the same number of residential/commercial relocations as residential/commercial improvements. Relocation costs should be included with all takes, as the user should not assume a property is vacant. In other words, if you have 10 residential improvements (full takes) you would also have 10 residential relocations.

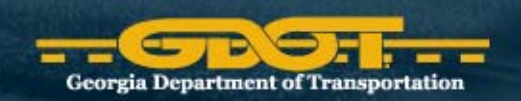

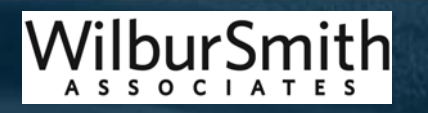

\$0.00

## The Snapshot Form

- Contingency percentages
  - RUCEST includes contingency defaults
    - "Damages Cost Percentage" 30 percent
    - "Scheduling Contingency" 55 percent
    - "Administration and Court Cost Contingency" 60 percent

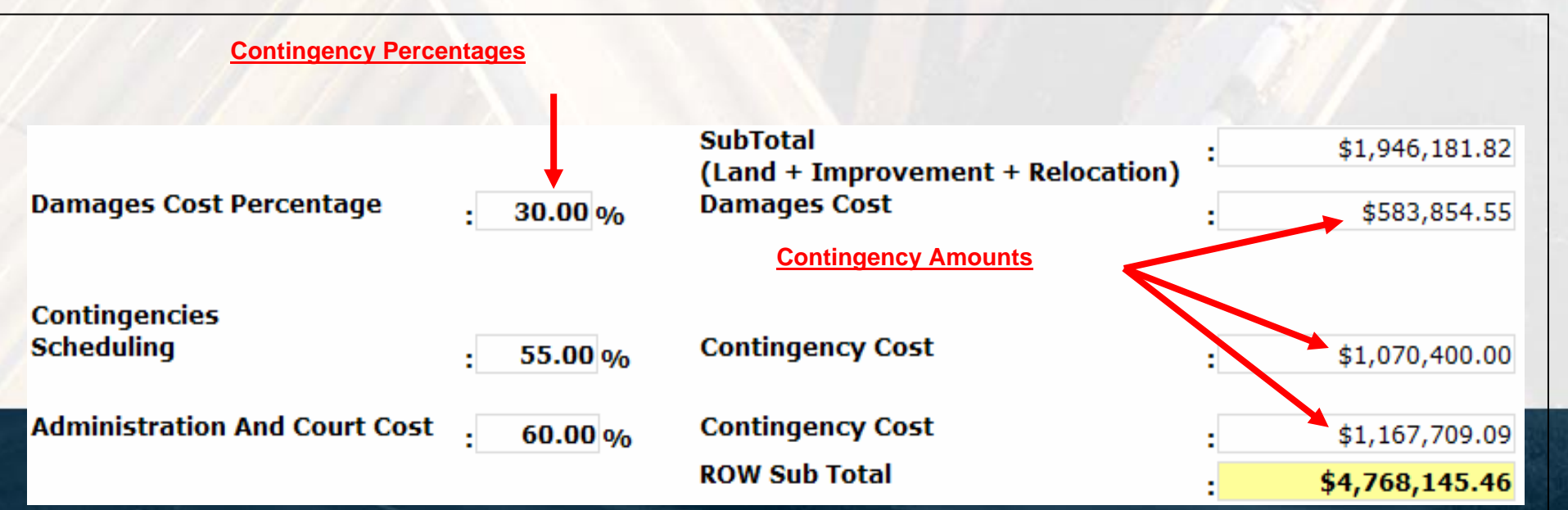

- Utility Costs
  - Identify items using maps and enter on the worksheet
  - Field visit checklist
  - Add items into RUCEST, cost based on DOT District
  - If needed, revise cost per acre; Approval needed and justify/document reason
  - The contingency is applied to the sub total (defaults to 50%)

| Utility Cost Items( <u>help</u> )                                       |                 |                                               |                   |                     |          |        |                  |                |                |
|-------------------------------------------------------------------------|-----------------|-----------------------------------------------|-------------------|---------------------|----------|--------|------------------|----------------|----------------|
| Contingency: 50.00 %                                                    |                 |                                               |                   |                     |          |        |                  |                |                |
| Distric                                                                 | Utility<br>Type | Cost Item                                     | Unit Cost<br>(\$) | Revised<br>Cost(\$) | Quantity | Unit   | Total Cost(\$)   | Comments       | Justification  |
| 4 💌                                                                     | Sewer           | 6 inch and 8 inch PVC sewer lines (gravity) 💌 | 75.00             |                     | 7,867    | lin ft | 590,025.00       |                | -              |
| 4 💌                                                                     | Water           | 8 inch ductile iron water line 💌              | 80.00             |                     | 27,614   | lin ft | 2,209,120.00     |                | -              |
| 4                                                                       | Electricity     | Power Poles                                   | 7,000.00          |                     | 138      | each   | 966,000.00       |                | -              |
| Add a Utility Item<br>Last <del>opdated Bares</del> : 4/4/2008,4/4/2008 |                 |                                               |                   |                     |          |        |                  |                |                |
|                                                                         |                 |                                               |                   |                     |          |        | Contingency Su   | :<br>ıbTotal . | \$3,705,145.00 |
|                                                                         |                 |                                               |                   |                     |          |        | Utility Sub Tota | ı .            | \$5,647,717.50 |
|                                                                         |                 |                                               | 6                 |                     |          |        |                  | Milh           | ırSmit         |

Georgia Department of Transportation

A S S O C I A

- Supporting Documents
  - Can be attached to the snapshot

| upioad Date | File Description                                         |
|-------------|----------------------------------------------------------|
|             |                                                          |
| Save ar     | nd print icons are provided at both the                  |
| top and     | bottom of the Snapshot form<br>Close(Does not SAVE Form) |
|             |                                                          |
|             | Save ar<br>top and                                       |

| Print View                                      |  |  |  |  |  |  |
|-------------------------------------------------|--|--|--|--|--|--|
| Create / View Cost Snapsho                      |  |  |  |  |  |  |
| Save & Close                                    |  |  |  |  |  |  |
| CES Project ID: 0000293 GD                      |  |  |  |  |  |  |
| Description:<br>SR 206 FROM SR 32 IN DOUGLAS TO |  |  |  |  |  |  |
| Primary Work Type: Widoning                     |  |  |  |  |  |  |

- Printing Snapshots
  - Use the print view button on the top left of the form
  - Formatted for better printer output & Print to PDF
- Saving and Close
  - Provided at both the top and bottom of the form
  - Save early save often

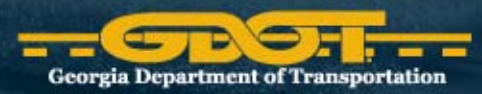

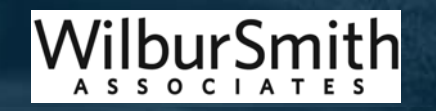

#### Finalize Snapshot

- Locks estimate forever and prevents users from changing it
- Planner must attach the RUCEST worksheet and all other assumptions and documents
- Check the Finalize checkbox and click "Save & Close"

| Create / View Cost Snapshot                                  |                                          |
|--------------------------------------------------------------|------------------------------------------|
| Save Save & Close                                            | Close(Does not SAVE Form) Finalize       |
| CES Project ID: 0003628 GDOT PI Number: 0003628 MPO Plan ID: | Accounting<br>Number:                    |
| Description:<br>SR 293 NORTH RAMP TO SR 20/US 411 WEST       |                                          |
| Primary Work Type: Ramp Dot District Number: 6               | Main County: Bartow                      |
| Cost Snapshot Name: 0003628_Bartow_Weeks_JJG                 | Total Amount <mark>: \$609,803.64</mark> |
| Georgia Department of Transport                              | Wilbur Smith                             |

# What does CES do for you?

- Generates planning level estimates for Construction costs using pre-made project templates
- Template uses predetermined Cost Groups info to calculate planning level cost estimate based on the project length and the typical section
  - Uses historical bid tab data (3 year window) and updated each quarter
- Provides contingency percentages for unknowns
- Documents all planning level assumptions in an attached text file

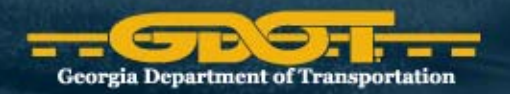

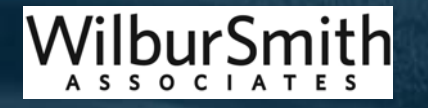

# Project Type Templates available

- Auxiliary lanes
- •Bridges
- Frontage roads
- •HOV lanes
- Median work
- •Multi-use Trail
- •Park and Ride Lots
- Passing lanes Ramps Roadway (new alignment) Roundabouts Sidewalks •Turn lanes Widening Projects

Note: Some projects can be completed by running multiple templates above

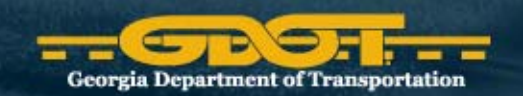

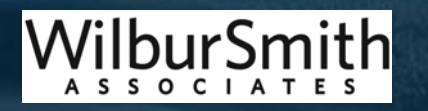

## The way it works

- Research project description (logical termini, typical section needed)
- Use aerial imagery (Google Maps) to confirm
  - Project Length
  - Existing section
  - Urban/rural
  - Proposed improvements
    - Primary work type (i.e. widening, new roads)
    - Secondary work type (i.e. bridges)

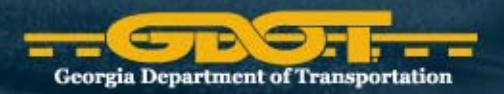

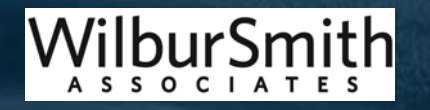

## The way it works (cont.)

- Select appropriate template in CES
  - Primary Project template (required)
  - Secondary template (add as needed)
- Enter appropriate project length and width
- Enter secondary items as appropriates
  - Traffic Signals, Turn Lanes, Major Intersections.
- Document all assumptions for planners and designers to review your cost assumptions

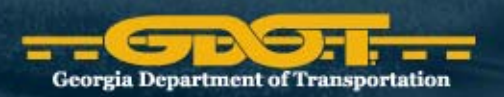

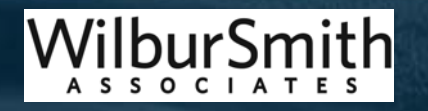

#### • Highlight (single click) the appropriate template

| File Edit View Utilities | Window Help                                                |
|--------------------------|------------------------------------------------------------|
| 🕸 🕍 🕼                    |                                                            |
| 👍 Jobs                   |                                                            |
| Job Number               | Description                                                |
| PLAN_BRG_WID_RD          | PLANNING_TEMP_BRIDGE WIDENINGOVER ROAD                     |
| PLAN_BRG_WID_RR          | PLANNING_TEMP_BRIDGE WIDENINGOVER RAILROAD                 |
| PLAN_BRG_WID_W           | PLANNING_TEMP_BRIDGE WIDENINGOVER WATER                    |
| PLAN_INT_WIDE_1          | PLANNING_TEMP_INTERSTATE WIDENINGRURALASPHALT              |
| PLAN_INT_WIDE_2          | PLANNING_TEMP_INTERSTATE WIDENINGRURALCONCRETE             |
| PLAN_INT_WIDE_3          | PLANNING_TEMP_INTERSTATE WIDENINGURBANASPHALT              |
| PLAN_INT_WIDE_4          | PLANNING_TEMP_INTERSTATE WIDENINGURBANCONCRETE             |
| PLAN_NEW2LANE_R          | PLANNING_TEMP_NEW ALIGNMENT_2 LANERURAL                    |
| PLAN_NEW2LANE_U          | PLANNING_TEMP_NEW ALIGNMENT_2 LANEURBAN                    |
| PLAN_NEW4LNFM_R          | PLANNING_TEMP_NEW ALIGNMENT 4LN 14FT FLUSH MEDIANRURAL     |
| PLAN_NEW4LNFM_U          | PLANNING_TEMP_NEW ALIGNMENT 4LN 14FT FLUSH MEDIANURBAN     |
| PLAN_NEW4LNGM_R          | PLANNING_TEMP_NEWALIGNMENT 4LN 44FT DEPRESSED MEDIAN RURAL |
| PLAN_NEW4LNGM_U          | PLANNING_TEMP_NEWALIGNMENT 4LN 44FT DEPRESSED MEDIAN URBAN |
| PLAN_NEW4LNRM_R          | PLANNING_TEMP_NEWALIGNMENT 4LN 24FT RAISED MEDIANRURAL     |
| PLAN_NEW4LNRM_U          | PLANNING_TEMP_NEWALIGNMENT 4LN 24FT RAISED MEDIANURBAN     |
| PLAN_NONINTWID2          | PLANNING_TEMP_NON-INTERSTATE WIDENINGRAISED MEDIAN_URBAN   |
| PLAN_NONINTWIDS          | PLANNING_TEMP_NON-INTERSTATE WIDENINGRAISED MEDIAN_RURAL   |
| PLAN_NONINTWIDR          | PLANNING_TEMP_NON-INTERSTATE WIDENING RURAL                |
| PLAN_NONINTWIDU          | PLANNING_TEMP_NON-INTERSTATE WIDENING UPPAN                |
| PLAN_RESURFACE           | PLANNING_TEMP_INTERSTATE_RESURFACING                       |
| PLAN_TURNLANE_L          | PLANNING_TEMP_TURN LANES_LEFT                              |
| PLAN_TURNLANE_R          | PLANNING_TEMP_TURN LANES_RIGHT                             |

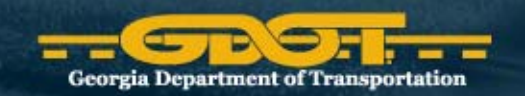

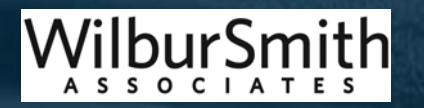

## Step 2 in CES Process

#### Double-click on selected project

| New portal page                  | Full screen Screen Reconnect with Java client               |     |  |  |  |  |
|----------------------------------|-------------------------------------------------------------|-----|--|--|--|--|
| File Edit View Utilities         | Window Help                                                 |     |  |  |  |  |
| <b>3 2 2 3 3 3 3 3 3 3 3 3 3</b> |                                                             |     |  |  |  |  |
| Jobs                             | Description                                                 |     |  |  |  |  |
| 642260 A                         |                                                             |     |  |  |  |  |
| 712425                           | -75 FM SR 3 (LIS 41 (OLD DIXIE HIGHWAY TO -285 CD LANES     |     |  |  |  |  |
| 712425 A                         | NEW BRIDGE @ FOREST PKWY 75 CD LANES US41 TARA BLVD TO 285  |     |  |  |  |  |
| 712425 B                         | NEW BRIDGE RAMP FM SR85 NB TO 75NB OVER NEW CD LN AND 75 NB |     |  |  |  |  |
| 712425_C                         | NEW BRIDGE_REPLACEMENT BOB WHITE ROAD_OVER NEW CD LN AND 75 |     |  |  |  |  |
| 712425_R                         | I-75 CD LANES - RAMPS ADDED/REALIGNED                       |     |  |  |  |  |
| 712425_RESURF                    | I-75 RESURFACING WITH CD LANE PROJECT                       |     |  |  |  |  |
| 712425_Y                         | I-75 CD LANES - REALIGNING EXISTING TRAVEL LANES            |     |  |  |  |  |
| 712425_Z                         | 175 CD LANESFRONTAGE ROAD RELOCATION - WEST OF 75           |     |  |  |  |  |
| 712510                           | I-285 FM I-20 N TO STONE MOUNTAIN FWY                       |     |  |  |  |  |
| 712510B_W8A_BI                   | DELETE                                                      |     |  |  |  |  |
| 712510_A                         | DELETE                                                      | 1   |  |  |  |  |
| 712510_B                         |                                                             | ila |  |  |  |  |
| 712510_C                         | 1-285 FM 1-20 N TO STONE MOUNTAIN FWY                       |     |  |  |  |  |
| 712510_D                         | I-285 FM I-20 N TO STONE MOUNTAIN FWY                       |     |  |  |  |  |
| 712520                           | I-285 FM STONE MOUNTAIN FWY TO I-85                         |     |  |  |  |  |
| 712520_A                         | DELETE                                                      |     |  |  |  |  |
| 712520_B                         | I-285 FM STONE MOUNTAIN FWY TO I-85                         |     |  |  |  |  |
| 712520_C                         | -285 FM STONE MOUNTAIN FWY TO I-85                          |     |  |  |  |  |
| 712520_D                         | 1-285 FM STONE MOUNTAIN FWY TO I-85                         |     |  |  |  |  |
| 712520_E                         | -285FM STISPENDO PO SPON OF 428 TO 1285 AND ADD ADD ADD     |     |  |  |  |  |
|                                  | Set 54JONESBORO RD FROM SR 138 TO 1000 N OF OF ORD DR       |     |  |  |  |  |
| Ces rest                         | SP 104 WIDENING COLUMPIA YOUR INITIALS                      |     |  |  |  |  |
| COLUMB SR104                     | SR 104 WIDENING COLUMBIA YOUR INITIALS                      |     |  |  |  |  |
| COL SR104 W22                    | SR 104 WIDENING COLUMBIA YOUR INITIALS                      |     |  |  |  |  |
| HALL CO TESTENO                  | HALL COUNTY TEST BRIDGE SP 59                               |     |  |  |  |  |
| KMG BRG HUBERRR                  | KMG BRG OVER RRX NEAR HUBER                                 |     |  |  |  |  |
| KMG BRG OCMULGE                  | KMG_BRG OVER OCMULGEE RIVER AND OVERFLOWS                   |     |  |  |  |  |
| KMG_SGODARDEXT                   | SGODARDEXTNEWALIGNMENT 4LN 44FT DEPRESSED MEDIAN RURAL      |     |  |  |  |  |
| MATTHEW TEST                     | WSAAKLFJDAKOSJDFKL:ASJFKLJ                                  |     |  |  |  |  |

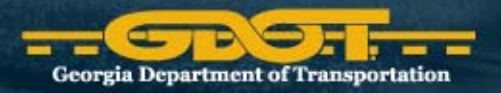

/ilburSmith

## **Complete Page 1 of Template**

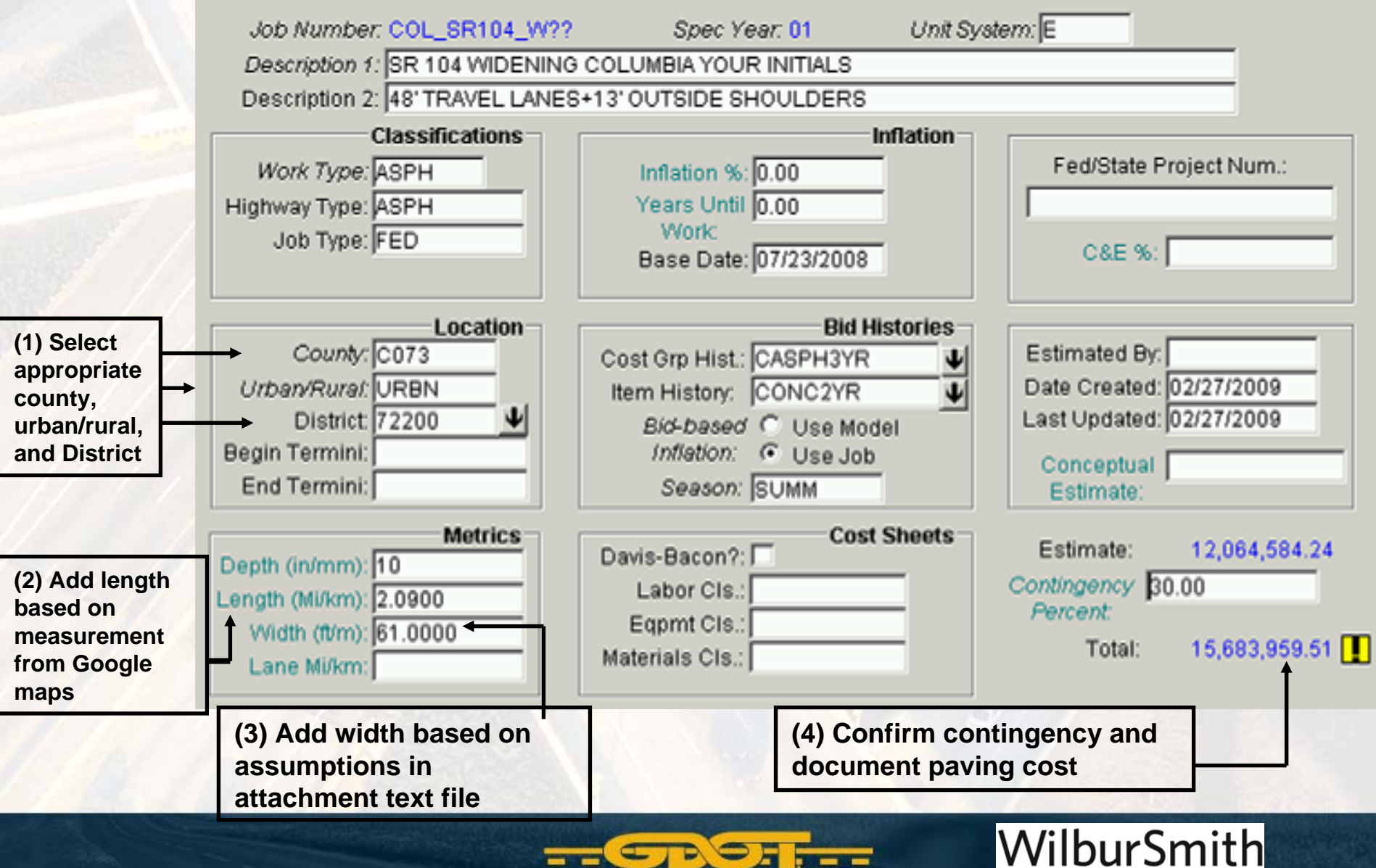

Georgia Department of Transportation

## Select appropriate GDOT District

| District ( | Offices    | ×                                              |  |  |  |  |  |
|------------|------------|------------------------------------------------|--|--|--|--|--|
| District   | Engr       | Office Address                                 |  |  |  |  |  |
| 71100      | DE01       | P O Box 1057                                   |  |  |  |  |  |
| 72200      | DE02       | P.O. BOX 8                                     |  |  |  |  |  |
| 73300      | DE03       | 115 TRANSPORTATION BLVD.                       |  |  |  |  |  |
| 74400      | DE04       | 710 WEST 2ND STREET                            |  |  |  |  |  |
| 75500      | DE05       | 204 HWY 301 NORTH                              |  |  |  |  |  |
| 76600      | DE06       | P.O. BOX 10                                    |  |  |  |  |  |
| 77700      | DE07       | 5025 NEW PEACHTREE RD, NE                      |  |  |  |  |  |
| •          |            |                                                |  |  |  |  |  |
|            | <u>o</u> k | <u>Filter</u> <u>S</u> ort Cancel <u>H</u> elp |  |  |  |  |  |
|            |            |                                                |  |  |  |  |  |

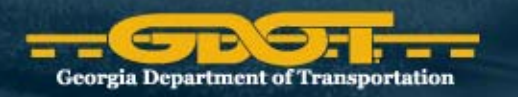

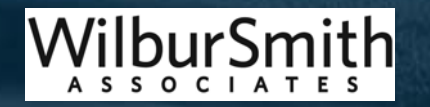

#### Presented at the 2010 ISPA/SCEA Joint Annual Conference and Training Workshop - www.iceaaonline.com (1) Click on (3) Click on \$ to

#### (1) Click on Cost Groups Tab

# **Groups** Tab

(3) Click on \$ to calculate accurate price

| 🔓 Trns port CE                      | ort CES                                                                     |                                |      |                         |            |          |                 |                      |  |
|-------------------------------------|-----------------------------------------------------------------------------|--------------------------------|------|-------------------------|------------|----------|-----------------|----------------------|--|
| ile Edit View Utilities Window Help |                                                                             |                                |      |                         |            |          |                 |                      |  |
|                                     |                                                                             |                                |      |                         |            |          |                 |                      |  |
| Job PLAN_N                          | ONINTWIDR                                                                   |                                |      |                         |            |          |                 |                      |  |
| General Var                         | General Variables Cost Groups Categories Items Programs Funding Attachments |                                |      |                         |            |          |                 |                      |  |
| Find Line Number: Show All>         |                                                                             |                                |      |                         |            |          |                 |                      |  |
| Line Number                         | Cost Group ID                                                               | Description                    | Unit | <b>Calculation Rule</b> | Quantity   | Price    | Extended Amount | Bid-based Comment    |  |
| 00000001                            | ASPH                                                                        | ASPHALT (TN)                   | TN   | NORM                    | 20,978.100 | 51.98907 | 1,090,631.91    | REGRESSION MODEL 8   |  |
| 00000002                            | BASE                                                                        | BASE/AGGREGATE (TN)            | TN   | NORM 🔶                  | 24,024.000 | 10.42972 | 250,563.59      | REGRESSION MODEL 6   |  |
| 00000004                            | DRNGPCTO                                                                    | DRAINAGE (PERCENT OF JOB)      | LF   | PCTO                    | 46,941.843 | 18.00000 | 844,953.1       | DO NOT EDIT THIS ROW |  |
| 00000005                            | EROCPCTO                                                                    | EROSION CONTROL (PERCENT OF JO | SY   | РСТО                    | 46,941.843 | 12.00000 | 563,302.1       | DO NOT EDIT THIS ROW |  |
| 0000006                             | SIGNPCTO                                                                    | SIGNS (PERCENT OF JOB)         | EA   | РСТО                    | 46,941.843 | 1.00000  | 46,941.8        | DO NOT EDIT THIS ROW |  |
| 0000007                             | PVMKPCTO                                                                    | PAVEMENT MARKING (PERCENT OF J | LM   | PCTO                    | 46,941.843 | 4.00000  | 187,767.3       | DO NOT EDIT THIS ROW |  |
| 0000008                             | TRFTPCTO                                                                    | TRAFFIC CONTROL-TEMPORARY (PC  | LS   | РСТО                    | 46,941.843 | 15.00000 | 704,127.6       | DO NOT EDIT THIS ROW |  |
| 00000011                            | ERTHPCTT                                                                    | EARTHWORK PER CENT             | LS   | PCTT                    | 13,411.955 | 75.00000 | 1,005,896.6     | DO NOT EDIT THIS ROW |  |

(2) Highlight each row with Calculation Rule – NORM
 Note: There are only 2 rows with NORM calculation rates
 Click the "\$" button at the top (Step 3), then repeat for the next row with a NORM calculation rate

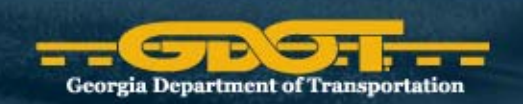

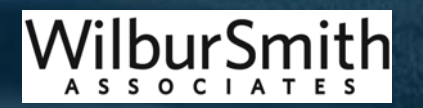

## **Complete Items Tab**

| (1) Click on | Items | Tab |
|--------------|-------|-----|
|--------------|-------|-----|

Important: CES automatically calculates curb and gutter, sidewalks, and raised medians.

| trns-po    | rt CES         |            |        |            |       |         |              |             |        | _ 6 ×                                                              |
|------------|----------------|------------|--------|------------|-------|---------|--------------|-------------|--------|--------------------------------------------------------------------|
| File Edit  | View Utilities | s Window   | Help   |            |       |         |              |             |        |                                                                    |
| ۵ 🖌        | 1              | 8          | 12     | 2          | 1     | c 0     | % 🛙          |             | o fr   |                                                                    |
| als Job PL | AN_NONINTY     | WID3       |        |            | -     |         |              |             |        |                                                                    |
| General    | Variables      | Cost Group | os i   | Categories | Items | Program | s Funding    | Attachments | 1      |                                                                    |
| Line Num   | ber Item       | Desc       | riptio | n Units    | Qu    | antity  | Unit Price   | Extended #  | imoun  | Comment                                                            |
| 0005       | 441-010        | 04 CONC    | SIDE   | WALSY      | 11,1  | 46.667  | 38.2500      | 0 426       | ,360.0 | DO NOT UPDATE THIS ROW - BUILT-IN COST FOR RAISED MEDIAN ISLAND    |
| 0010       | 001-000        | 00 MISC II | TEMS   | \$         | 0.00  |         | 125,000.0000 | 0           | 0.0    | ***S GNALS @ \$125,000 EACH - SEE ATTACHMENT FILE FOR LOCATION(S)  |
| 0015       | 001-000        | 00 MISC I  | TEMS   | \$         | 0.00  |         | 95,000.0000  | 0           | 0.0    | ***F GHT TURN LANES - SEE ATTACHMENT FILE FOR LOCATION(S)          |
| 0020       | 001-000        | 00 MISC IT | TEMS   | \$         | 0.00  |         | 100,000.0000 | 0           | 0.0    | ***L FT TURN LANES - SEE ATTACHMENT FILE FOR LOCATION(S)           |
| 0025       | 001-000        | 0 MISC I   | TEMS   | \$         | 0.00  |         | 55,000.0000  | 0           | 0.0    | **** JOR INTERSECTIONS (SR MEET SR) - COST FOR 8 STRAIN POLES ON A |
|            |                |            |        |            |       | 100     |              | -0          | 1      |                                                                    |
|            |                |            |        |            |       |         |              |             |        |                                                                    |

Look for "MISC ITEMS" with \*\*\* (asterisks in the comment field) In those Rows - Enter the number of Traffic Signals, Right Turn Lanes, Left Turn Lanes, and Intersecting State Routes along the project corridor. Just enter a Quantity #, a planning level cost for each item is already computed for you.

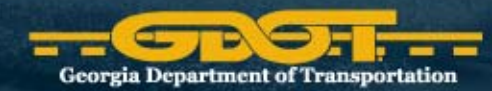

**Georgia Department of Transportation** 

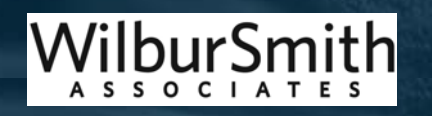

# **Traffic Signals within Project**

- Enter the number of signals to be replaced or added under Quantity under items tab
- \$125,000 is the cost per traffic signal
- List all traffic signal locations in text file

| A Trns:por              | t CES         |      |            |          |           |            |              |          |           | _ <del>6</del> ×                                                  |  |
|-------------------------|---------------|------|------------|----------|-----------|------------|--------------|----------|-----------|-------------------------------------------------------------------|--|
| File Edit \             | View Utilitie | is V | Mindow He  | lp .     |           |            |              |          |           |                                                                   |  |
| ۵ 🖌                     | 🌵 🖬           |      | \[\] \[    | £.       | 1         | 1-0        | % 🛛 🖬 🤆      | ) ដ Do   | 12        |                                                                   |  |
| Set Job PLAN_NONINTWIDU |               |      |            |          |           |            |              |          |           |                                                                   |  |
| General                 | Variables     | Co   | ost Groups | Categor  | ies Items | Programs   | Funding Atta | chments  |           |                                                                   |  |
| Line Num                | her Iten      | n    | Descr      | iption   | Units     | Quantity   | Unit Price   | Extender | Amount    | Comment                                                           |  |
| 0005                    | 441-01        | 04   | CONC SIC   | DEWALK,  | SY        | 4,693.333  | 41.6297      | 1 1      | 5,382.11  | DO NOT EDIT THIS ROW BUILT-IN SIDEWALK                            |  |
| 0010                    | 441-60        | 22   | CONC CU    | JRB & GU | LF        | 21,120.000 | 19.0000      | 0 4      | )1,280.00 | DO NOT EDIT THIS ROW BUILT-IN CURB & GUTTER                       |  |
| 0015                    | 001-00        | 000  | MISC ITEM  | NS .     | \$        | 0.000      | 75,000.0000  | 0        | 0.00      | ***LEFT TURN LANES - ADD # OF TURN LANES IN QUANTITY COLUMN       |  |
| 0020                    | 001-00        | 000  | MISC ITEN  | MS .     | \$        | 0.000      | 60,000.0000  | ō        | 0.00      | ***RIGHT TURN LANES - ADD # OF TURN LANES IN QUANTITY COLUMN      |  |
| 0025                    | 001-00        | 00   | MISC ITEN  | MS       | \$        | 0.000      | 55,000.0000  | ō        | 0.00      | *** MAJOR INTERSECTIONS (SR MEET SR) - COST FOR 8 STRAING POLES C |  |
| 0030                    | 001-00        | 000  | MISC ITEM  | MS       | \$        | 0.000      | 125,000.0000 | 0        | 0.00      | ***TRAFFIC SIGNALS - ADD # OF TRAFFIC LIGHTS (NEW OR REPLACEMENT  |  |
|                         | 50            | -    | 12         |          |           |            |              |          |           |                                                                   |  |

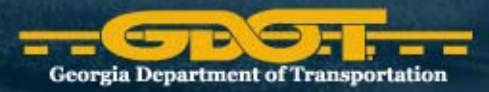

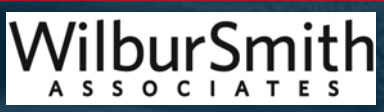

Presented at the 2010 ISPA/SCEA Joint Annual Conference and Training Workshop - www.iceaaonline.com Turn Lanes within Project

- Enter the number of <u>right</u> and <u>left</u> turn lanes in the Quantity Column
- List all assumed locations in Text File

| Trnsport (    | CES .         |                    |            |            |               |                 | _ 8 ×                                                            |
|---------------|---------------|--------------------|------------|------------|---------------|-----------------|------------------------------------------------------------------|
| File Edit Vie | w Utilities 1 | Window Help        |            |            |               |                 |                                                                  |
| ۵ 🖌           | ₽ 🖬           | ∏ 12 1             | s   🍟      | 3= 0       | % 🛛 🗖 Θ       | 11 (ba %        |                                                                  |
| Job PLAN      | NONINTWIC     | NU C               |            | -11.       | 20.<br>20 20. |                 |                                                                  |
| General V     | ariables C    | ost Groups   Categ | ories Item | S Programs | Funding Attac | chments         |                                                                  |
| Line Numbe    | r Rem         | Description        | Units      | Quantity   | Unit Price    | Extended Amount | Comment                                                          |
| 0005          | 441-0104      | CONC SIDEWALK      | ( SY       | 4,693.333  | 41.62971      | 195,382.11      | DO NOT EDIT THIS ROW BUILT-IN SIDEWALK                           |
| 0010          | 441-6022      | CONC CURB & G      | ULF        | 21,120.000 | 19.00000      | 401,280.00      | DO NOT EDIT THIS ROW BUILT-IN CURB & GUTTER                      |
| 0015          | 001-0000      | MISC ITEMS         | \$         | 0.000      | 75,000.00000  | 0.0             | ***LEFT TURN LANES - ADD # OF TURN LANES IN QUANTITY COLUMN      |
| 0020          | 001-0000      | MISC ITEMS         | \$         | 0.000      | 60,000.00000  | 0.0             | ***RIGHT TURN LANES - ADD # OF TURN LANES IN QUANTITY COLUMN     |
| 0025          | 001-0000      | MISC ITEMS         | \$         | 0.000      | 55,000.00000  | 0.00            | ***MAJOR INTERSECTIONS (SR MEET SR) - COST FOR 8 STRAING POLES O |
| 0030          | 001-0000      | MISC ITEMS         | \$         | 0.000      | 125,000.00000 | 0.00            | ***TRAFFIC SIGNALS - ADD # OF TRAFFIC LIGHTS (NEW OR REPLACEMENT |

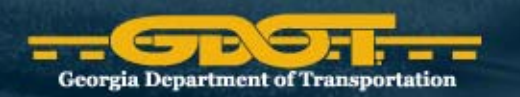

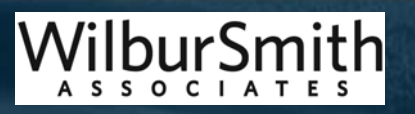

# **Intersecting State Routes**

- Enter the number of Intersections with Intersecting State Routes (where SR meets your project corridor).
- Enter # into the Quantity Column
- List all assumed locations in Text File

| trns:port C    | ES            |               |          |          |             |                  |         |                | _ 6 ×                                                            |
|----------------|---------------|---------------|----------|----------|-------------|------------------|---------|----------------|------------------------------------------------------------------|
| File Edit View | v Utilities ' | Window Help   | 0        | _        |             |                  |         |                |                                                                  |
| ۵ 🖌            | ₽ 🖬           | \\ \\ \\ \\ 2 | £        |          | -0          | %                | 0       | 00 %           |                                                                  |
| and Job PLAN   | NONINTWI      | DU            |          |          | 11.<br>11 1 | ан.<br>Халтан ай |         | 20<br>20       |                                                                  |
| General Va     | ariables C    | ost Groups    | Categori | es Items | Programs    | Funding          | Attachr | nents          |                                                                  |
| Line Number    | ftem          | Descrip       | ption    | Units    | Quantity    | Unit Pri         | ce E    | xtended Amount | Comment                                                          |
| 0005           | 441-0104      | CONC SID      | EWALK,   | SY       | 4,693.333   | 41.              | 62971   | 195,382.11     | DO NOT EDIT THIS ROW BUILT-IN SIDEWALK                           |
| 0010           | 441-6022      | CONC CU       | RB & GU  | LF       | 21,120.000  | 19.              | 00000   | 401,280.00     | DO NOT EDIT THIS ROW BUILT-IN CURB & GUTTER                      |
| 0015           | 001-0000      | MISC ITEM     | 8        | s        | 0.000       | 75,000.          | 00000   | 0.00           | ***LEFT TURN LANES - ADD # OF TURN LANES IN QUANTITY COLUMN      |
| 0020           | 001-0000      | MISC ITEM     | 8        | \$       | 0.000       | 60,000.          | 00000   | 0.00           | ***RIGHT TURN LANES - ADD # OF TURN LANES IN QUANTITY COLUMN     |
| 0025           | 001-0000      | MISC ITEM     | S        | \$       | 0.000       | 55,000.          | 00000   | 0.0            | ***MAJOR INTERSECTIONS (SR MEET SR) - COST FOR 8 STRAING FULES O |
| 0030           | 001-0000      | MISC ITEM     | S        | \$       | 0.000       | 125,000          | 00000   | 0.00           | ***TRAFFIC SIGNALS - ADD # OF TRAFFIC LIGHTS (NEW OR REPLACEMENT |

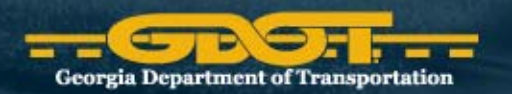

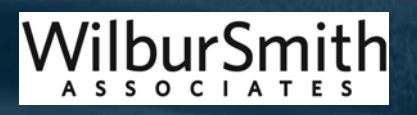

## **Complete Primary Project Estimate**

- Once complete with items go back to Main CES page and Note the final cost in the bottom right corner.
- **Confirm** contingency percent:
  - 15% Rural
  - 30% Urban Arterial Projects (non-interstates)
  - 45% Urban HOV, Interchange, Interstate Widening projects
- Document final cost of the primary project in Text file
- Note secondary projects (i.e. bridges, etc.) have not been accounted for yet
- Once estimate is finalized, create a snapshot

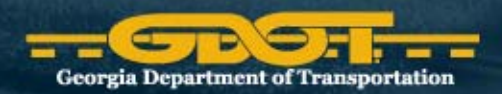

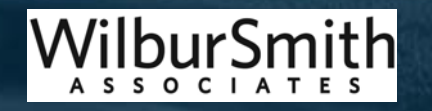

# Secondary Project - Bridges

- For planning purposes, bridges are typically part of the widening project
- In Main CES job list, select appropriate Bridge template
  - New or Replacement Bridge
  - Bridge Widening

| Trns port CES            |                                                                                                    |  |  |  |  |  |  |  |  |
|--------------------------|----------------------------------------------------------------------------------------------------|--|--|--|--|--|--|--|--|
| File Edit View Utilities | Window Help                                                                                                    |  |  |  |  |  |  |  |  |
| 🛛 🕹 🕍 🛛 🗣 📗              | T 12 🞽 2 🖉 1 to State State |  |  |  |  |  |  |  |  |
| Ang Jobs                 |                                                                                                    |  |  |  |  |  |  |  |  |
| Job Number               | Description                                                                                                    |  |  |  |  |  |  |  |  |
| PLAN_BRG_NEW_RD          | PLANNING_TEMP_NEW BRIDGE OR REPLACEMENTOVER ROAD                                                                                                    |  |  |  |  |  |  |  |  |
| PLAN_BRG_NEW_RR          | PLANNING_TEMP_NEW BRIDGE OR REPLACEMENTOVER RAILROAD                                                                                                    |  |  |  |  |  |  |  |  |
| PLAN_BRG_NEW_W           | PLANNING_TEMP_NEW BRIDGE OR REPLACEMENTOVER WATER                                                                                                    |  |  |  |  |  |  |  |  |
| PLAN_BRG_WID_RD          | PLANNING_TEMP_BRIDGE WIDENINGOVER ROAD                                                                                                    |  |  |  |  |  |  |  |  |
| PLAN_BRG_WID_RR          | PLANNING_TEMP_BRIDGE WIDENINGOVER RAILROAD                                                                                                    |  |  |  |  |  |  |  |  |
| PLAN_BRG_WID_W           | PLANNING_TEMP_BRIDGE WIDENINGOVER WATER                                                                                                    |  |  |  |  |  |  |  |  |

## Implementation

- All planning level cost estimates included in GDOT programs must now go through this process
- New tools, processes and procedures have been implemented with the Department and are being used by internal staff, MPOs, and consultants

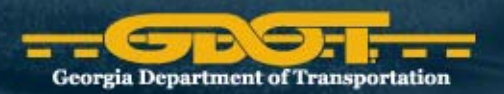

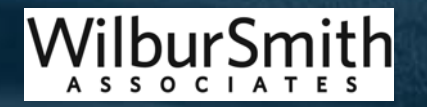

# Equity

- Provides GDOT with detailed information on project costs:
  - 13 congressional districts
  - 7 GDOT districts
  - 15 MPOs
- Geographical information provides valuable information for developing compliant and equitable transportation programs

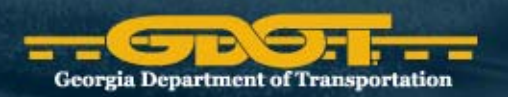

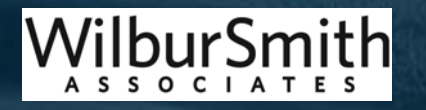

## **GDOT Successes**

- Provides a systematic process to complete and update cost estimates
- Provides senior management confidence in the cost estimates
- Stabilizes the GDOT transportation programs
- Provides reliable information to the public
- Integrates planning level cost process with planning, engineering, right-of-way, and utility offices
- Right-of-way and Utility Offices using tools for more advanced cost estimation
- GDOT, MPOs and consultants are using the tools

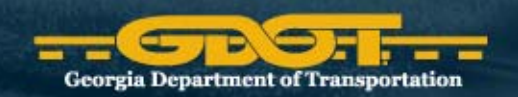

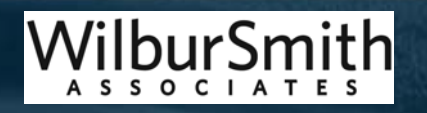

## **Questions and Comments?**

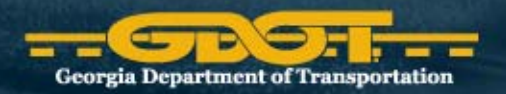

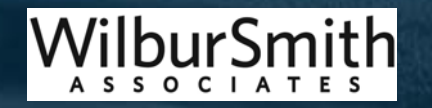

## **Contact Information**

Dave Cox GDOT - Office of Planning 404-631-1807 dcox@dot.ga.gov Jeff Carroll Wilbur Smith Associates 803-251-2189 jcarroll@wilbursmith.com

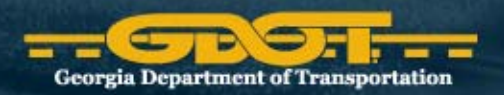

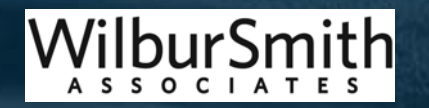